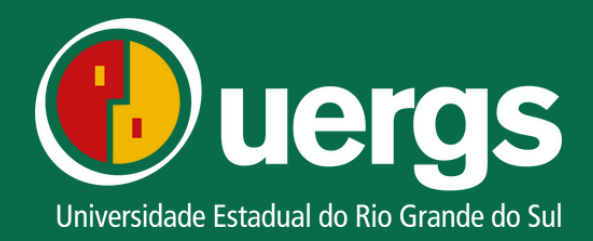

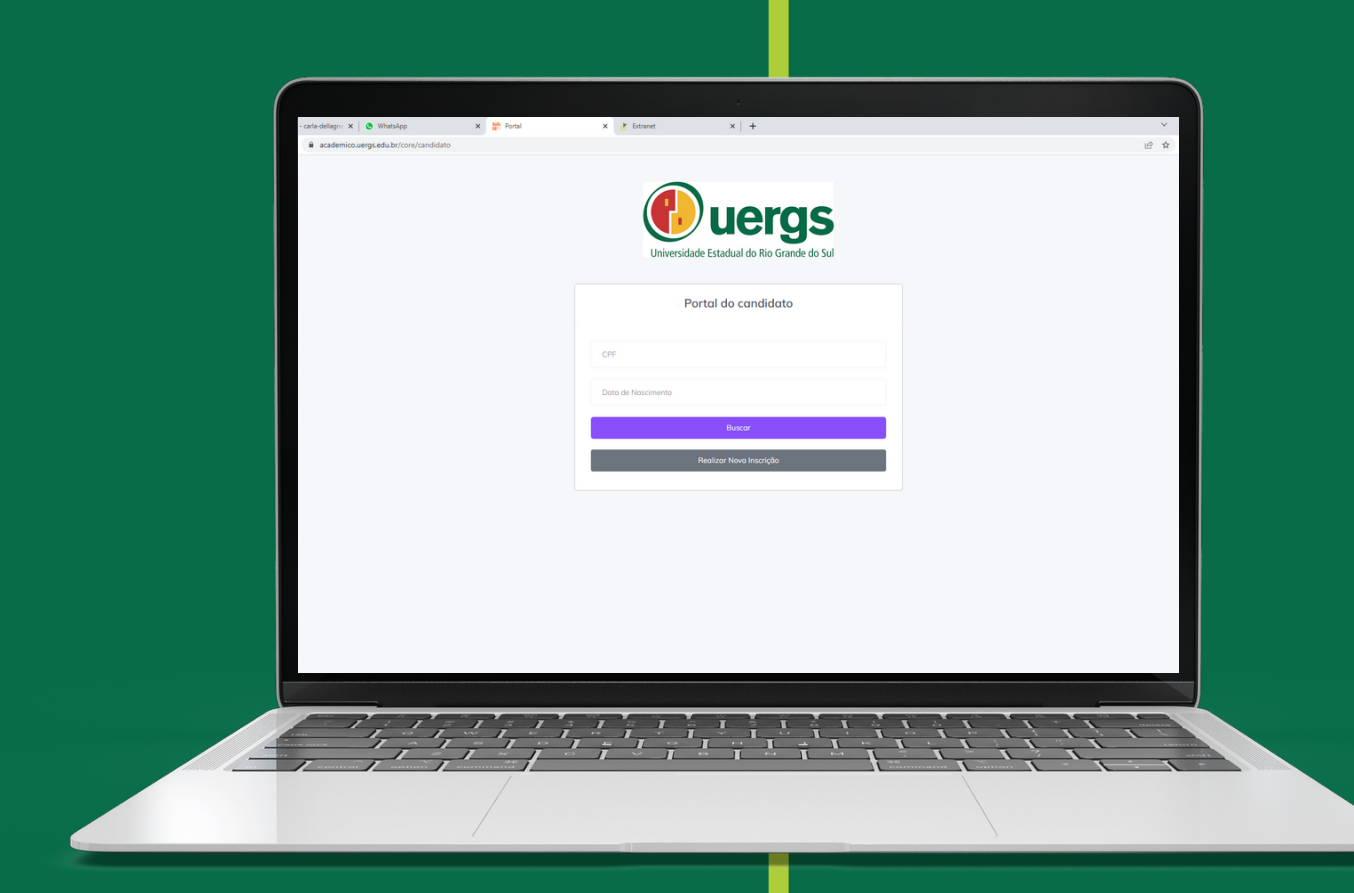

# **MATRÍCULAS NA**

# **CENTRAL DO CANDIDATO**

# **Tutorial**

Conheça o passo a passo e demais orientações de como realizar a entrega da documentação de forma digital durante o processo seletivo SiSU 2023.

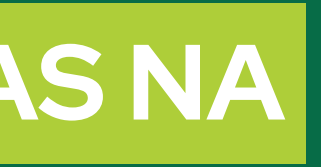

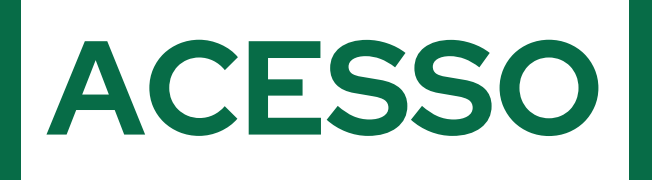

Link de acesso a Central do Candidato: academico.uergs.edu.br/core/candidato

O acesso a Central do Candidato ocorre por meio dos seus dados pessoais:

- CPF
- Data de Nascimento (no formato xx/xx/xxxx)

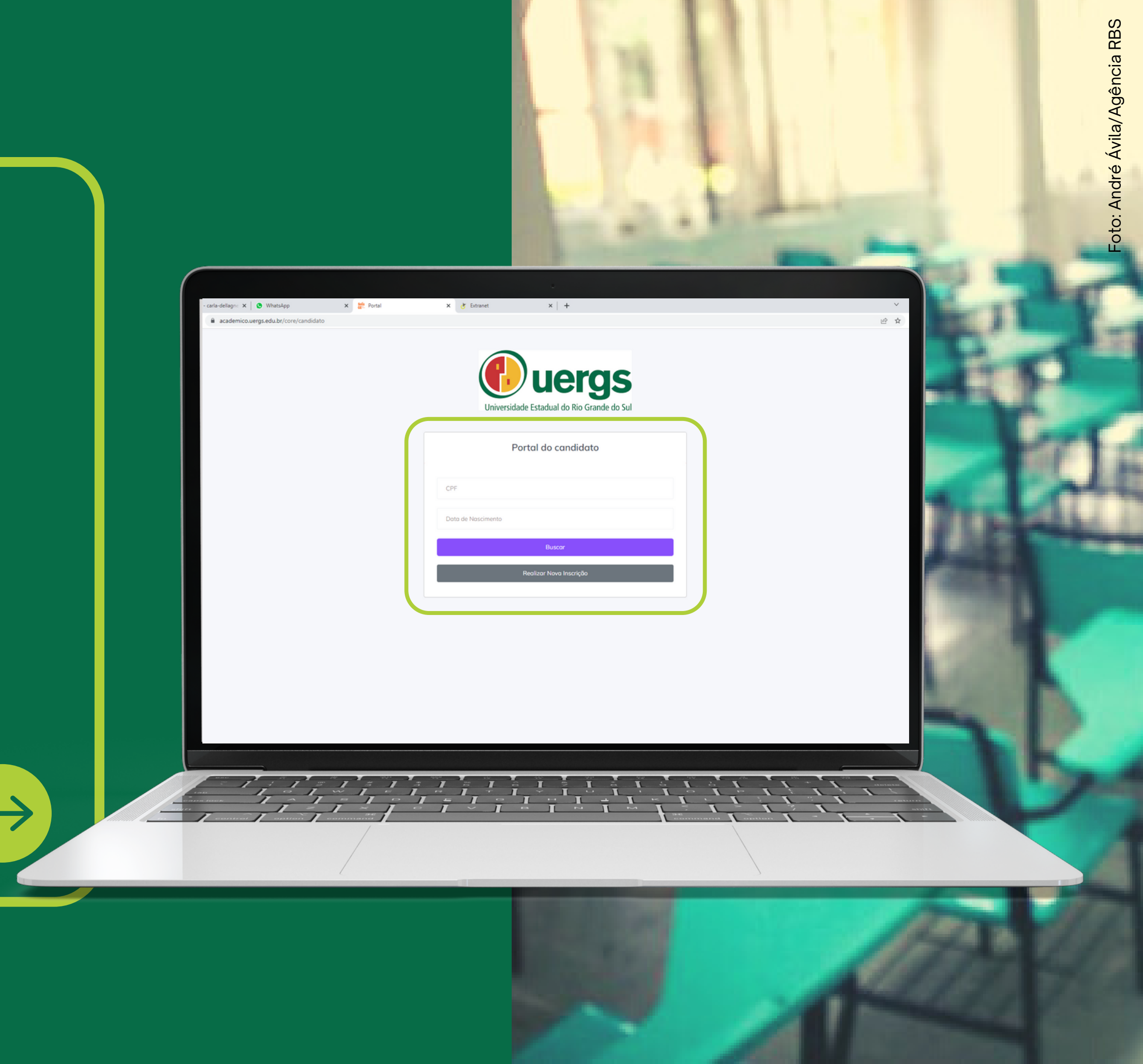

| X 📀 Ing                       | resso 2023 - UERGS - Universi 🗙   🕂  |                     |                   |                                                             | ~                                          |
|-------------------------------|--------------------------------------|---------------------|-------------------|-------------------------------------------------------------|--------------------------------------------|
| academico.uergs.edu           | J.br/core/candidato                  |                     |                   |                                                             | 수 원<br>                                    |
| DIIS<br>E fente<br>E Macadour | Procurar                             | ٩                   |                   |                                                             | Olá                                        |
| to candidato<br>dos           | Central do candidate                 | D                   |                   |                                                             |                                            |
| ro                            | Nome:<br>CPF:<br>Data de nascimento: | -                   |                   |                                                             |                                            |
|                               | Processos seletivos que p            | articipei           |                   |                                                             |                                            |
|                               | Ação Processo                        | Situação atual      | Data da inscrição | Registrar protocolo                                         | Emitir documento                           |
|                               | SISU - INGRESSO PA                   | ARA 2023/2 INSCRITO | 22/02/2023 17:06  | * ENVIAR DOCUMENTOS (SISU 2023) - CANDIDATO HIPOSSUFICIENTE | * Comprovante de envio de documentos/prote |
|                               |                                      |                     |                   |                                                             |                                            |
|                               |                                      |                     |                   | 2023 © Solis LTDA                                           |                                            |
|                               |                                      |                     |                   |                                                             |                                            |
|                               |                                      |                     |                   |                                                             |                                            |

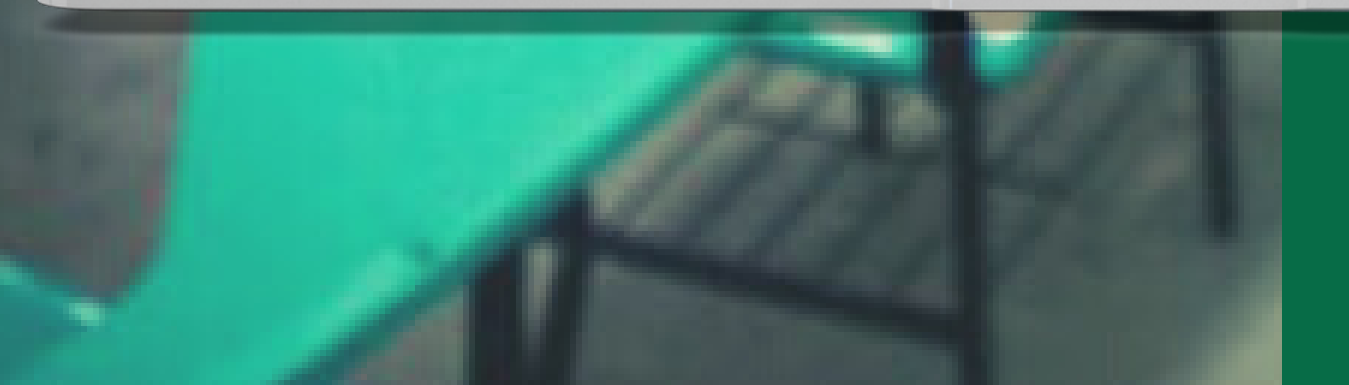

digital.

# PASSO 2

# **CONFERÊNCIA DE DADOS**

- Na tela inicial, você poderá conferir suas informações como nome completo, CPF, data de nascimento, data de Inscrição, ou seja, a data em que realizou a entrega da documentação de forma
- As demais informações sobre o curso escolhido, pontuação no SiSU e Unidade de Ensino poderão ser conferidas ao clicar no ícone azul com a letra "i".

# **CONFERÊNCIA DE DADOS**

A Figura ao lado representa a tela com as demais informações provenientes do Portal do SISU.

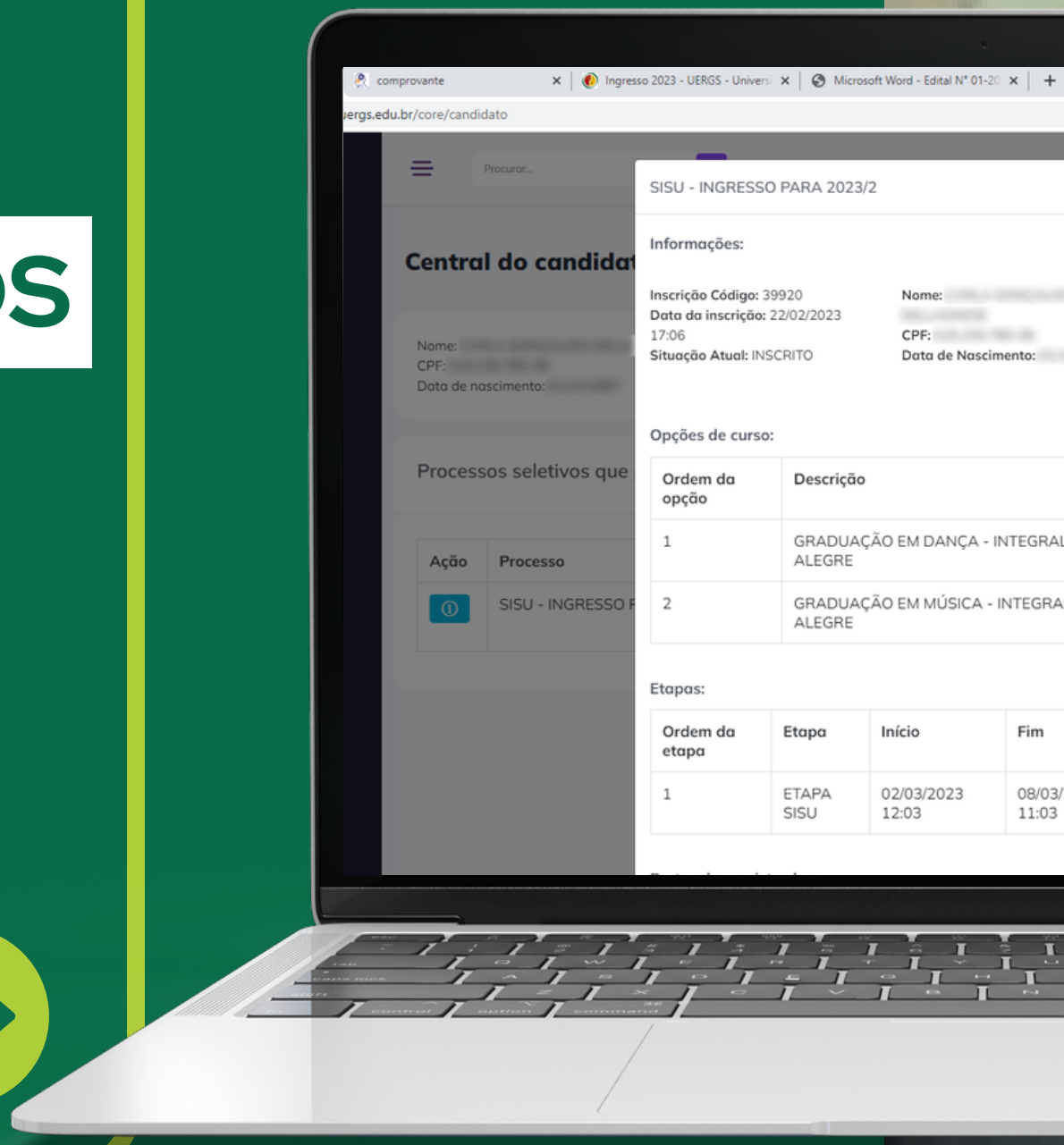

|              |          |                     |                                   |                      | _   |
|--------------|----------|---------------------|-----------------------------------|----------------------|-----|
| ESSO PAR/    | A 2023/2 |                     |                                   | ×                    | Olá |
|              |          |                     |                                   |                      |     |
| go: 39920    | 2022     | Nome:               | Endereço:                         |                      |     |
| çuo. 22/02/2 | 2025     | CPF:                | Bairro:                           |                      |     |
| I: INSCRITO  | )        | Data de Nascimento: | Cidade:<br>UF: RS<br>País: BRASIL |                      |     |
| urso:        |          |                     |                                   |                      |     |
| De           | escrição |                     | Posição                           | Situação na<br>opção |     |
|              |          |                     |                                   |                      |     |

| Descrição                                        | Fosição | opção    |
|--------------------------------------------------|---------|----------|
| GRADUAÇÃO EM DANÇA - INTEGRAL - PORTO<br>ALEGRE  |         | INSCRITO |
| GRADUAÇÃO EM MÚSICA - INTEGRAL - PORTO<br>ALEGRE | •       | INSCRITO |

| Etapa         | Início              | Fim                 | Situaçao na<br>etapa | Pontuação |
|---------------|---------------------|---------------------|----------------------|-----------|
| ETAPA<br>SISU | 02/03/2023<br>12:03 | 08/03/2023<br>11:03 | INSCRITO             | -         |

| ×                          | 🕖 Ingresso 2023 - UERO      | iS - Universi 🗙 📔 🕇         |                |                   |                                                             | ~                                          |
|----------------------------|-----------------------------|-----------------------------|----------------|-------------------|-------------------------------------------------------------|--------------------------------------------|
| academico.ue               | rgs.edu.br/core/candio      | dato                        |                |                   |                                                             | ピ ☆                                        |
| DIIS<br>E <sup>tente</sup> | =                           | ProcurorQ                   |                |                   |                                                             | Olá                                        |
| lo candidato<br>dos        | Centra                      | l do candidato              |                |                   |                                                             |                                            |
| ro                         | Nome:<br>CPF:<br>Doto de no | iscimento:                  |                |                   |                                                             |                                            |
|                            | Process                     | os seletivos que participei |                |                   |                                                             |                                            |
|                            | Ação                        | Processo                    | Situação atual | Data da inscrição | Pagistrar protocolo                                         | Emitir documento                           |
|                            |                             | SISU - INGRESSO PARA 2023/2 | INSCRITO       | 22/02/2023 17:06  | * ENVIAR DOCUMENTOS (SISU 2023) - CANDIDATO HIPOSSUFICIENTE | * Comprovante de envio de documentos/proto |
|                            |                             |                             |                |                   |                                                             |                                            |
|                            |                             |                             |                |                   | 2023 © Solis LIDA                                           |                                            |
|                            |                             |                             |                |                   |                                                             |                                            |

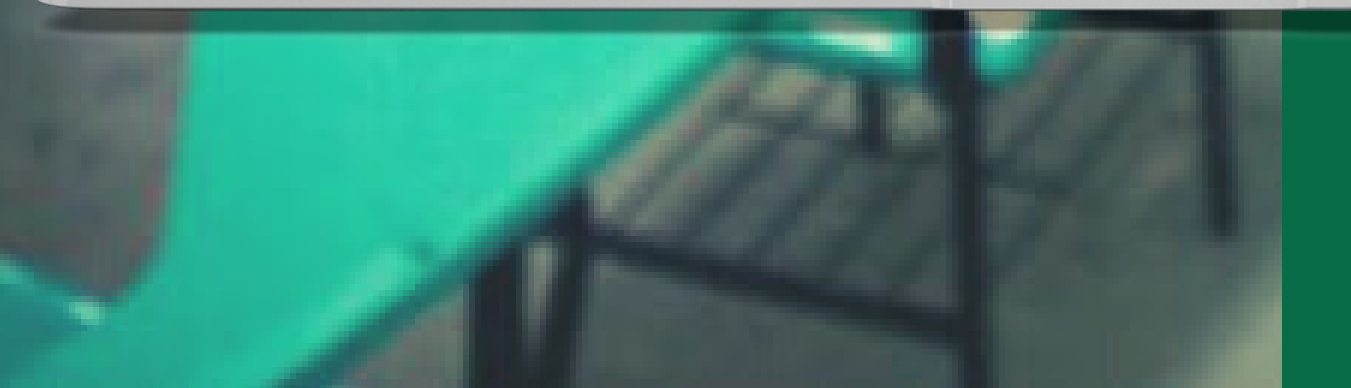

# **ENVIANDO DOCUMENTOS**

Após a conferência das informações iniciais, você deverá realizar a submissão da documentação conforme a exigência do tipo de vaga escolhida, de acordo com o Edital SiSU N.º 01/2023.

Para isso, clique no link em destaque, conforme a figura ao lado.

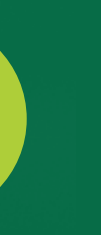

#### **ENVIANDO DOCUMENTOS**

Nesta tela, não devem ser editados os campos "Assunto", "Encaminhar para e "Inscrição". Você poderá escrever alguma observação no box "Descrição", que poderá auxiliar na avaliação da sua documentação.

Após, deve ser realizado o preenchimento da opção de curso.

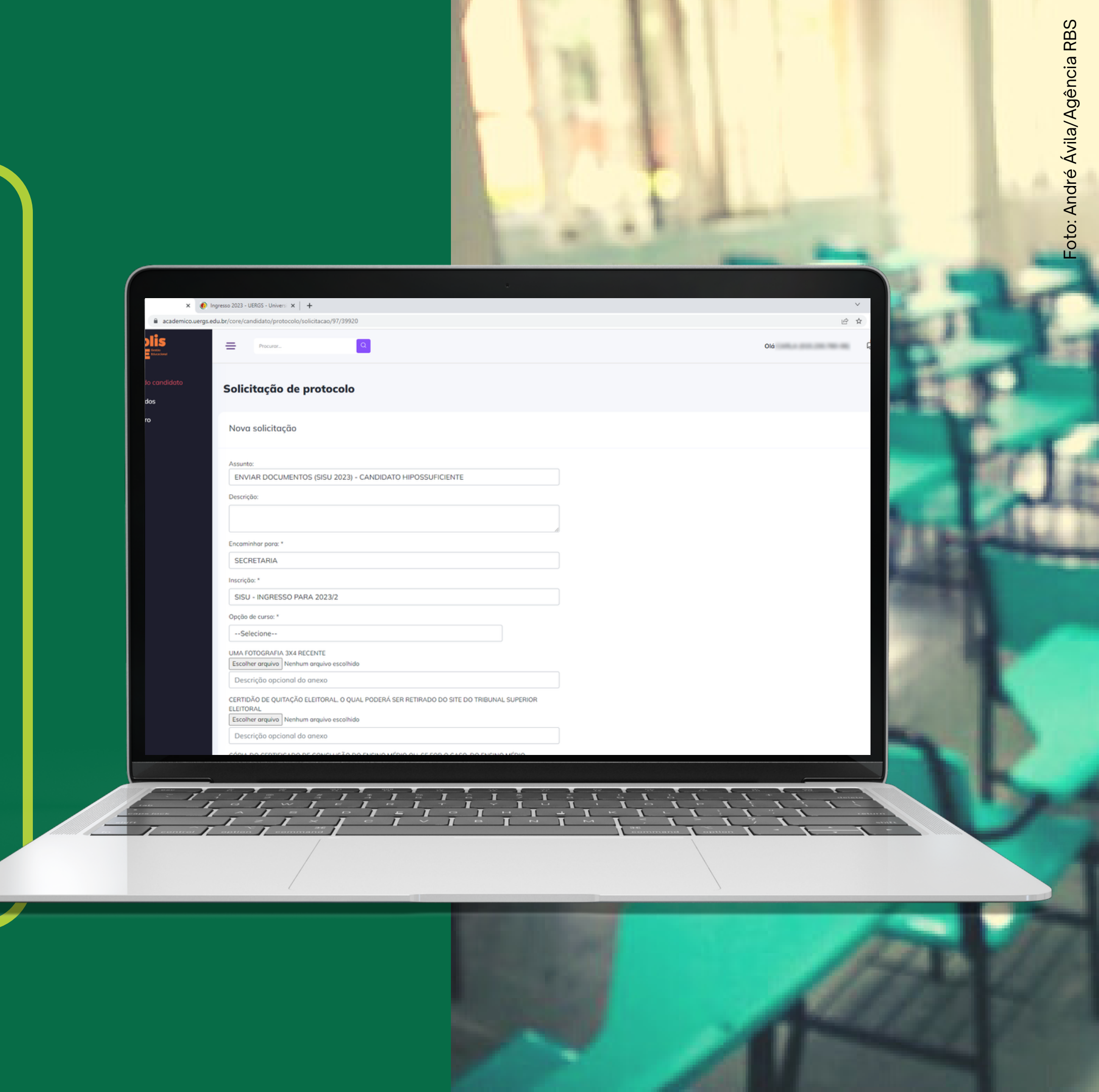

| • myetor tars outers outers and the second second secon | ि र<br>द                                                                                                    |
|----------------------------------------------------------------------------------------------------|----------------------------------------------------------------------------------------------------|
| Procursz. Old           Solicitação de protocolo                                                                                                    | , in the second second se |
| Solicitação de protocolo                                                                                                    |                                                                                                    |
|                                                                                                    |                                                                                                    |
| Nova solicitação                                                                                                    |                                                                                                    |
| Assunto:                                                                                                    |                                                                                                    |
| ENVIAR DOCUMENTOS (SISU 2023) - CANDIDATO HIPOSSUFICIENTE                                                                                                    |                                                                                                    |
| Descrição:                                                                                                    |                                                                                                    |
|                                                                                                    |                                                                                                    |
| Encominhar para: *                                                                                                    |                                                                                                    |
| SECRETARIA                                                                                                    |                                                                                                    |
| Inscrição: *                                                                                                    |                                                                                                    |
| SISU - INGRESSO PARA 2023/2                                                                                                    |                                                                                                    |
| Opção de curso: *                                                                                                    |                                                                                                    |
| Selecione                                                                                                    |                                                                                                    |
| UMA FOTOGRAFIA 3X4 RECENTE                                                                                                    |                                                                                                    |
| Escenter arquivo escentido Descrição opcional do anexo                                                                                                    |                                                                                                    |
| CERTIDÃO DE QUITAÇÃO ELEITORAL O QUAL PODERÁ SER RETIRADO DO SITE DO TRIBUNAL SUPERIOR                                                                                                    |                                                                                                    |
| ELEITORAL<br>Ecologramming Nenhum graming escellate                                                                                                    |                                                                                                    |
| Descrição opcional do anexo                                                                                                    |                                                                                                    |
|                                                                                                    |                                                                                                    |

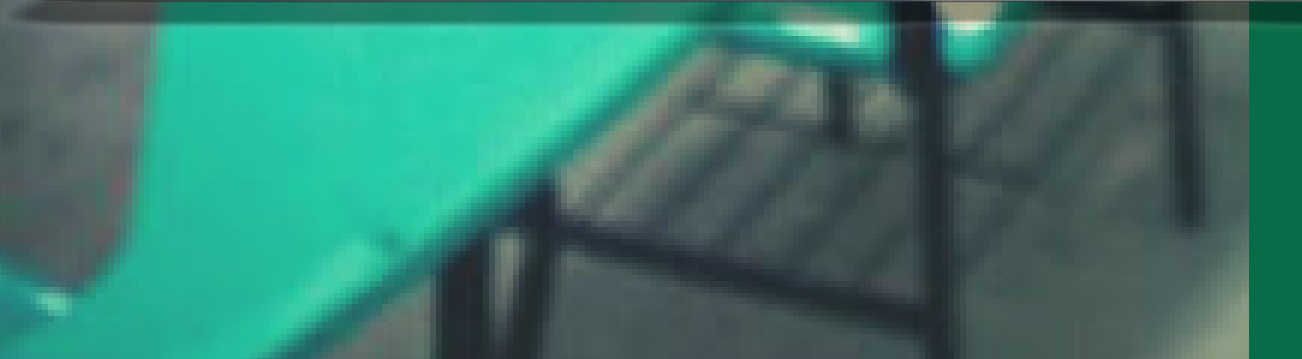

# **ENVIANDO DOCUMENTOS**

Após a escolha do curso, pode-se iniciar a submissão da documentação, inserindo os anexos conforme a documentação necessária para seu tipo de vaga (constante no Edital da seleção).

• Para submissão dos arquivos da documentação, serão aceitos arquivos do tipo PDF ou arquivos de imagens (JPG e PNG), com limite de até 50 MB.

 Não deverão ser utilizados caracteres especiais na nomenclatura dos arquivos.

• Utilize preferencialmente os navegadores Google Chrome ou Mozilla Firefox.

### **ENVIANDO DOCUMENTOS**

Alguns documentos são gerados e assinados pelo próprio sistema da Central do Candidato. Para isso, clique no botão "gerar" abaixo do referido documento, conforme indicado na figura ao lado.

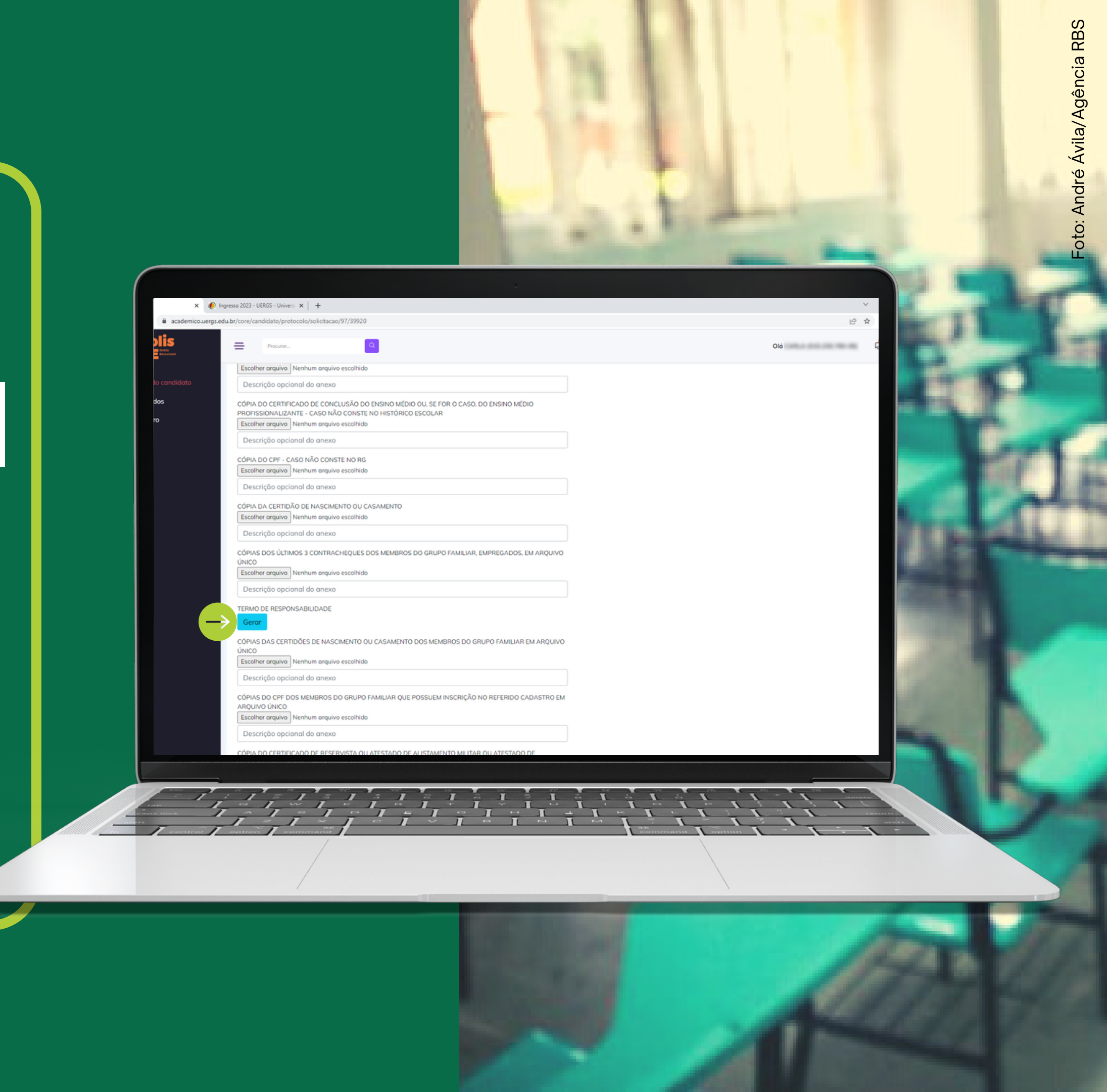

| DIIS                  | - Pressure                                                    | _                                                                                                    |        | Olá |
|-----------------------|---------------------------------------------------------------|----------------------------------------------------------------------------------------------------|--------|-----|
| Centile<br>Revealored | FICCULUR.                                                     | TERMO DE RESPONSABILIDADE                                                                                                | ×      | Uld |
|                       | CÓPIA DA CERTIDÃO DE NASCIME                                  | Inscrição: *                                                                                                    |        |     |
|                       | Descrição opcional do anexo                                   | SISU - INGRESSO PARA 2023/2                                                                                              |        |     |
|                       | CÓPIAS DOS ÚLTIMOS 3 CONTRAC                                  | Declaro a veracidade das informações<br>formecidas: *                                                                    |        |     |
|                       | Escolher arquivo CONTRACH_AI                                  | Selecione                                                                                                    |        |     |
|                       | Descrição opcional do anexo                                   |                                                                                                    |        |     |
|                       | TERMO DE RESPONSABILIDADE                                     |                                                                                                    | Course |     |
|                       | Gerar termoDekesponsabilida                                   |                                                                                                    | Gerun  |     |
|                       | CÓPIAS DAS CERTIDÕES DE NASC                                  | IMENTO OU CASAMENTO DOS MEMBROS DO GRUPO FAMILIAR EM ARQUIVO                                                             |        |     |
|                       | Escolher arquivo Nenhum arquivo                               | escolhido                                                                                                    |        |     |
|                       | Descrição opcional do anexo                                   |                                                                                                    |        |     |
|                       | COPIAS DO CPF DOS MEMBROS D<br>ARQUIVO ÚNICO                  | D GRUPO FAMILIAR QUE POSSUEM INSCRIÇÃO NO REFERIDO CADASTRO EM                                                           |        |     |
|                       | Escolher arquivo Nenhum arquivo                               | escolhido                                                                                                    |        |     |
|                       | Descrição opcional do anexo                                   |                                                                                                    |        |     |
|                       | CÓPIA DO CERTIFICADO DE RESER<br>MATRÍCULA NO CPOR OU NPOR. O | VISTA OU ATESTADO DE ALISTAMENTO MILITAR OU ATESTADO DE<br>BRIGATÓRIO PARA BRASILEIROS DO SEXO MASCULINO COM IDADE ENTRE |        |     |
|                       | 18 E 45 ANOS<br>Escolher arquivo Nenhum arquivo               | escolhido                                                                                                    |        |     |
|                       | Descrição opcional do anexo                                   |                                                                                                    |        |     |
|                       | CÓPIAS DA CARTEIRA DE TRABAL                                  | HO DE TODOS OS MEMBROS FAMILIARES (MESMO DAQUELES QUE NÃO                                                                |        |     |
|                       | Escolher arquivo Nenhum arquivo                               | escolhido                                                                                                    |        |     |
|                       | Descrição opcional do anexo                                   |                                                                                                    |        |     |
|                       | NO CASO DE RENDIMENTO AUTÔN                                   | IOMO, DECLARAÇÃO DE RENDA EMITIDA POR CONTADOR DE TODOS OS                                                               |        |     |
|                       | MEMOROS DO GROPO PAMIEJAR, E                                  |                                                                                                    |        |     |
|                       |                                                               |                                                                                                    |        |     |

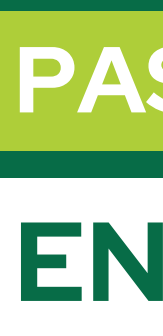

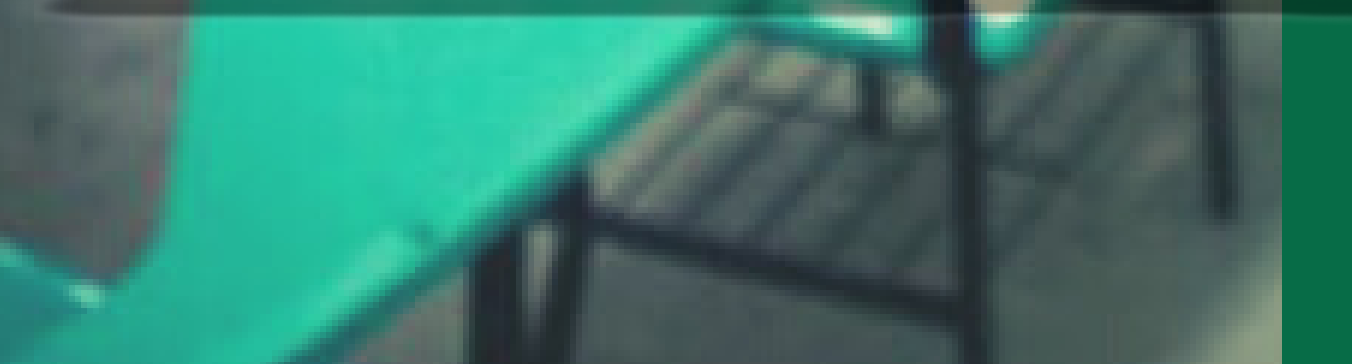

## **ENVIANDO DOCUMENTOS**

Na tela que se abrirá, preencha com os campos solicitados conforme o documento. Selecione "sim" para a declaração de veracidade das informações e, para finalizar, clique em "gerar".

### **ENVIANDO DOCUMENTOS**

O documento é gerado e assinado pelo sistema com os seus dados. Você pode clicar no documento gerado para salvá-lo ou imprimi-lo.

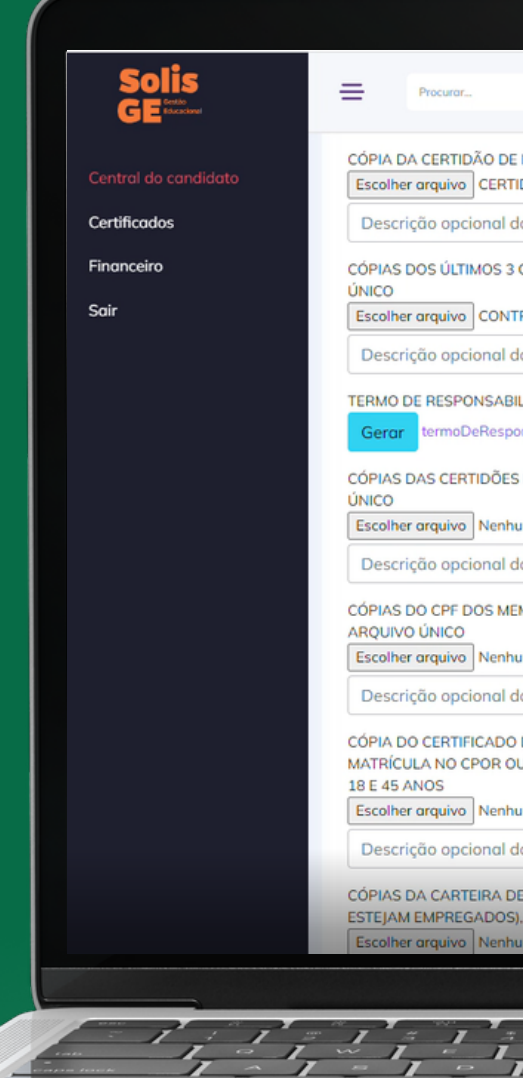

|                                                                                                    |                                                                                                    | Foto: André Ávila/Agência RBS                                                                                                    |
|----------------------------------------------------------------------------------------------------|----------------------------------------------------------------------------------------------------|----------------------------------------------------------------------------------------------------|
|                                                                                                    |                                                                                                    | 2                                                                                                    |
| Q                                                                                                    |                                                                                                    | 11 1                                                                                                    |
| DE NASCIMENTO OU CASAMENTO<br>RTIDÃOAMENTO.pdf                                                                                               |                                                                                                    |                                                                                                    |
| l do anexo                                                                                                    |                                                                                                    | A 17 18 3                                                                                                    |
| 3 CONTRACHEQUES DOS MEMBROS DO GRUPO FAMILIAR, EMPREGADOS, EM ARQUIVO                                                                        |                                                                                                    | STREET, STREET, STREET |
| NTRACHAMILIAR.pdf                                                                                                    |                                                                                                    |                                                                                                    |
| l do anexo                                                                                                    |                                                                                                    | and the second second                                                                                                    |
|                                                                                                    |                                                                                                    |                                                                                                    |
| and a sealaide                                                                                                    |                                                                                                    | The second second second                                                                                                    |
| l do anexo                                                                                                    |                                                                                                    | Contraction of the local division of the local division of the loc |
| MEMBROS DO GRUPO FAMILIAR QUE POSSUEM INSCRIÇÃO NO REFERIDO CADASTRO EM                                                                      |                                                                                                    | Press                                                                                                    |
| nhum araujvo escalhido                                                                                                    | R                                                                                                    | Distance of the local distance of the local distance of the local  |
| l do anexo                                                                                                    | ·                                                                                                    | and the second second se                                                                                                    |
| O DE RESERVISTA OU ATESTADO DE ALISTAMENTO MILITAR OU ATESTADO DE<br>OU NPOR, OBRIGATÓRIO PARA BRASILEIROS DO SEXO MASCULINO COM IDADE ENTRE |                                                                                                    | 2008                                                                                                    |
| nhum arquivo escolhido                                                                                                    |                                                                                                    | Contraction of the local sectors of the local sectors of the local secto |
| l do anexo                                                                                                    |                                                                                                    | and the second second se                                                                                                    |
| DE TRABALHO DE TODOS OS MEMBROS FAMILIARES (MESMO DAQUELES QUE NÃO<br>)S), EM ARQUIVO ÚNICO<br>Ihum arquivo escolhido                        | _                                                                                                    | S.P.                                                                                                    |
|                                                                                                    | A Contraction of the second second se |                                                                                                    |
|                                                                                                    |                                                                                                    |                                                                                                    |

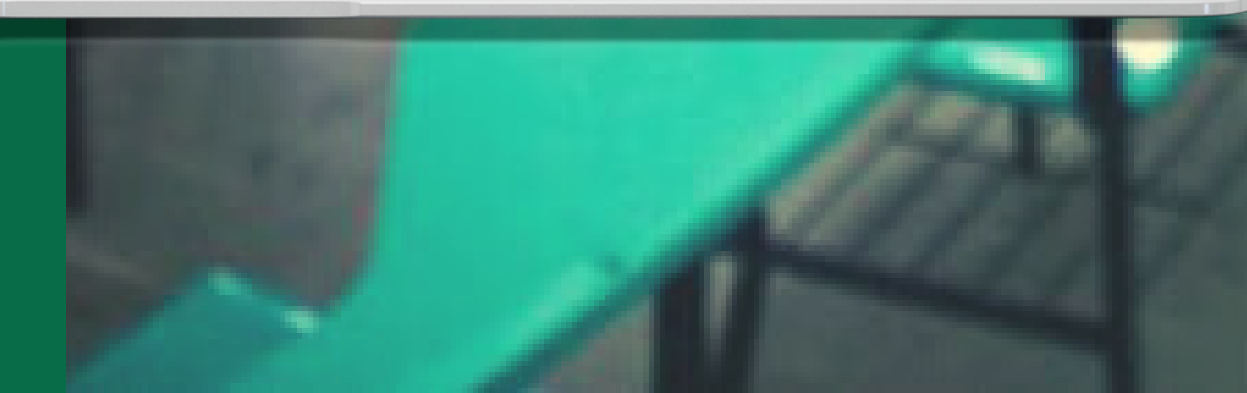

| abilidade (1).pdf | 1 / 2   - 100% +   🖸 🔊                                                                                                    |  |
|-------------------|----------------------------------------------------------------------------------------------------|--|
|                   | Lei n.º 11.444, de 10 de julho de 2001<br>Parcer CEED n.º 1.150/3022<br>Relatoria: Rail Veraine U.S. 075, Proto 16 Stárico.<br>Porto Alegra - Rão - CEP: 90/01/640<br>Porto Alegra - Rão - CEP: 90/01/640<br>Porto Alegra - CEP: 90/01/640<br>Porto Alegra - CEP: 90/01/640<br>Porto Aleg |  |
|                   | Pró-Reitoria de Ensino (PROENS)<br>Coordenadoria de Ingresso, Controle e Registro Acadêmico (DECOR)                                                                                                    |  |
|                   | TERMO DE RESPONSABILIDADE Nome do(a) candidato(a): CPF                                                                                                    |  |
|                   | Número do Telefone:<br>Atenção: caso o candidato não assine esse Termo de Responsabilidade, sua matrícula não será<br>homologada.                                                                                                    |  |
|                   | Nos termos da Lei n.º 12.089, de 11 de novembro de 2009, publicada no Diário Oficial da União em 12<br>de novembro de 2009, declaro não estar vinculado a nenhuma Instituição Pública de Ensino Superior.<br>Ainda, declaro não ter bolsa PROUNI em nenhuma Instituição Privada de Ensino Superior. Em caso de<br>ser aluno com vinculo ativo na UERGS, formatizo a desistência do meu curso atual.                                                                                                    |  |
|                   | Data: 23/02/2023                                                                                                    |  |
|                   |                                                                                                    |  |
|                   | କ ଜ ଜ ଜ ଜ ଜ ଜ ଜ ଜ ଜ ଜ ଜ ଜ ଜ ଜ ଜ ଜ ଜ ଜ ଜ                                                                                                    |  |
|                   |                                                                                                    |  |

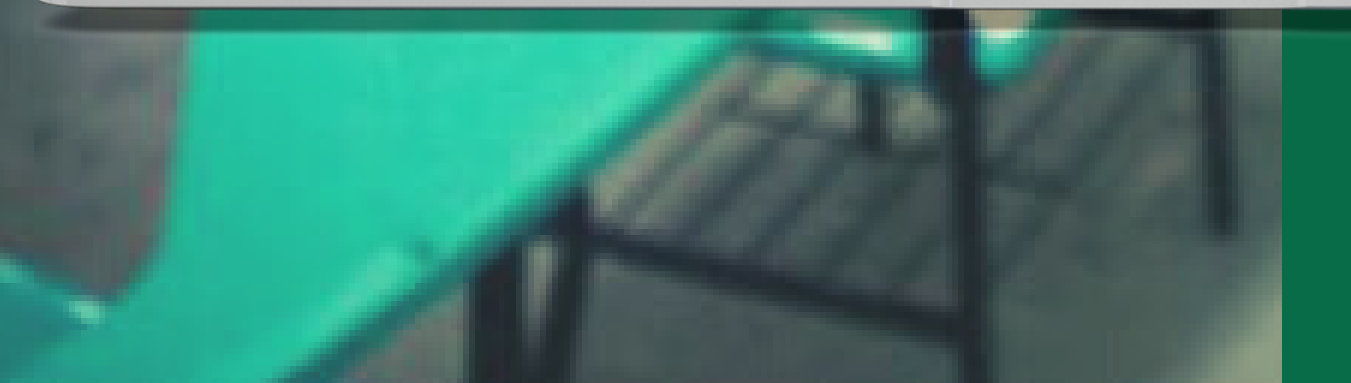

# **ENVIANDO DOCUMENTOS**

No documento gerado, constam seus dados e a informação de que ele foi assinado eletronicamente.

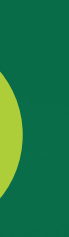

#### **ENVIANDO DOCUMENTOS**

Após realizar a postagem da documentação e realizar a conferência final da documentação postada, clique no botão "Enviar solicitação" e a sua inscrição estará finalizada, conforme a figura ao lado.

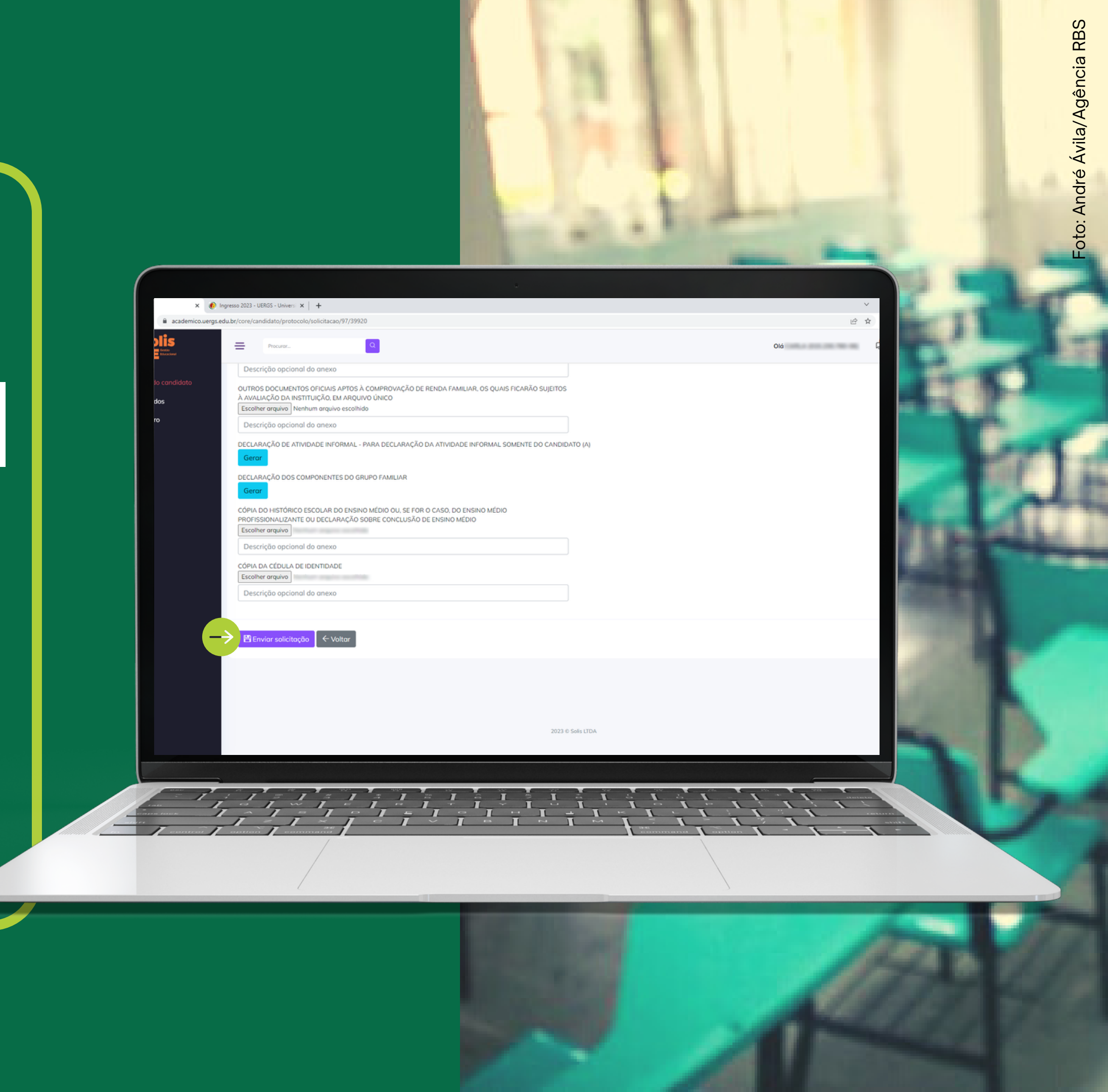

|                            | 2022 HEREE Holes X (0) HEREE FIELD           | 15 01 20 M                  |                   |                                                                                           |                                            |
|----------------------------|----------------------------------------------|-----------------------------|-------------------|-------------------------------------------------------------------------------------------|--------------------------------------------|
| academico.uergs.e          | edu.br/core/candidato                        | (101-20 ×   +               |                   |                                                                                           | l£ ☆                                       |
|                            | E Procuror Q                                 |                             |                   |                                                                                           | Olá                                        |
| lo candidato<br><b>dos</b> | Central do candidato                         |                             |                   |                                                                                           |                                            |
| ro                         | Solicitação 73660/2023 realizada com sucesso | ue aqui para imprimir o con | nprovante.        |                                                                                           |                                            |
|                            | Nome:<br>CPF:<br>Data de nascimento:         |                             |                   |                                                                                           |                                            |
|                            | Processos seletivos que participei           |                             |                   |                                                                                           |                                            |
|                            | Ação Processo                                | Situação atual              | Data da inscrição | Registrar protocolo                                                                       | Emitir documento                           |
|                            | SISU - INGRESSO PARA 2023/2                  | INSCRITO                    | 22/02/2023 17:06  | * ENVIAR DOCUMENTOS (SISU 2023) - CANDIDATO HIPOSSUFICIENTE<br>Ver protocolos registrados | * Comprovante de envio de documentos/prote |
|                            |                                              |                             |                   | 2023 © Solis LTDA                                                                         |                                            |
|                            |                                              |                             |                   |                                                                                           |                                            |
|                            |                                              |                             |                   |                                                                                           |                                            |

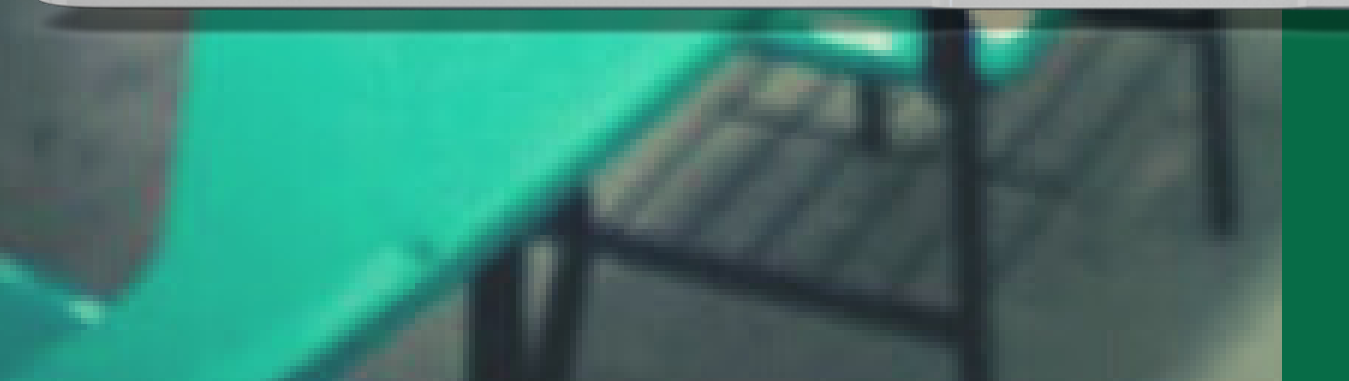

# ACOMPANHANDO A SOLICITAÇÃO

Ao finalizar a submissão da documentação, você poderá imprimir o seu comprovante de envio da documentação ao clicar no link em destaque na figura ao lado.

# ACOMPANHANDO A SOLICITAÇÃO

Durante o período de entrega da documentação para matrícula, você poderá submeter a sua documentação completa mais de uma vez. Para isso, deverá realizar uma nova submissão de <u>toda a documentação</u>, por meio de um novo protocolo, caso o resultado da primeira submissão tenha sido **indeferido**.

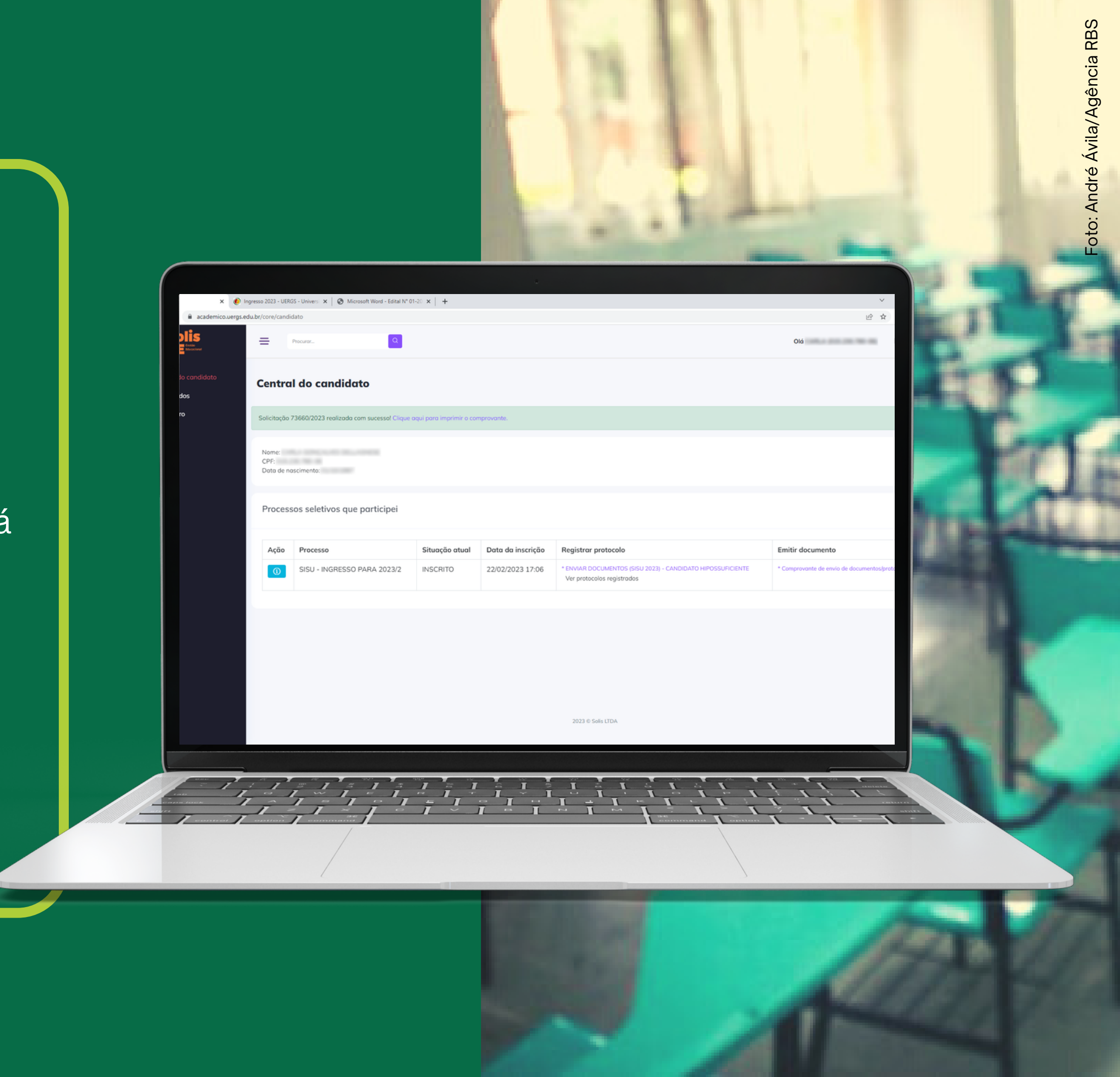

| academico.uergs     | Ingresso 2023 - UER<br>edu.br/core/candi | IGS - Universi 🗙   🚱 Microsoft Word - Edital N*<br>Iidato | 01-20 ×   +                            |                   |                                                                                           | ې<br>بې بې                           |
|---------------------|------------------------------------------|-----------------------------------------------------------|----------------------------------------|-------------------|-------------------------------------------------------------------------------------------|--------------------------------------|
|                     | =                                        | Procurar                                                  |                                        |                   |                                                                                           | Olá                                  |
| io candidato<br>dos | Centro                                   | al do candidato                                           |                                        |                   |                                                                                           |                                      |
| ro                  | Solicitação                              | 73660/2023 realizada com sucesso! Clique                  | aqui para imprimir o cor               | nprovante.        |                                                                                           |                                      |
|                     | Nome:<br>CPF:<br>Data de no              | ioscimento:                                               |                                        |                   |                                                                                           |                                      |
|                     | Process                                  | sos seletivos que participei                              |                                        |                   |                                                                                           |                                      |
|                     | Ação                                     | Processo                                                  | Situação atual                         | Data da inscrição | Registrar protocolo                                                                       | Emitir documento                     |
|                     | 0                                        | SISU - INGRESSO PARA 2023/2                               | INSCRITO                               | 22/02/2023 17:06  | * ENVIAR DOCUMENTOS (SISU 2023) - CANDIDATO HIPOSSUFICIENTE<br>Ver protocolos registrados | * Comprovante de envio de documentos |
|                     |                                          |                                                           |                                        |                   |                                                                                           |                                      |
|                     |                                          |                                                           |                                        |                   |                                                                                           |                                      |
|                     |                                          |                                                           |                                        |                   |                                                                                           |                                      |
|                     |                                          |                                                           |                                        |                   | 2023 © Solis LIDA                                                                         |                                      |
|                     |                                          |                                                           |                                        |                   |                                                                                           |                                      |
|                     |                                          |                                                           | ···· ································· |                   |                                                                                           |                                      |
|                     | 11                                       | 1 ~ 1 - 1                                                 | ··· 1 ···                              |                   |                                                                                           |                                      |

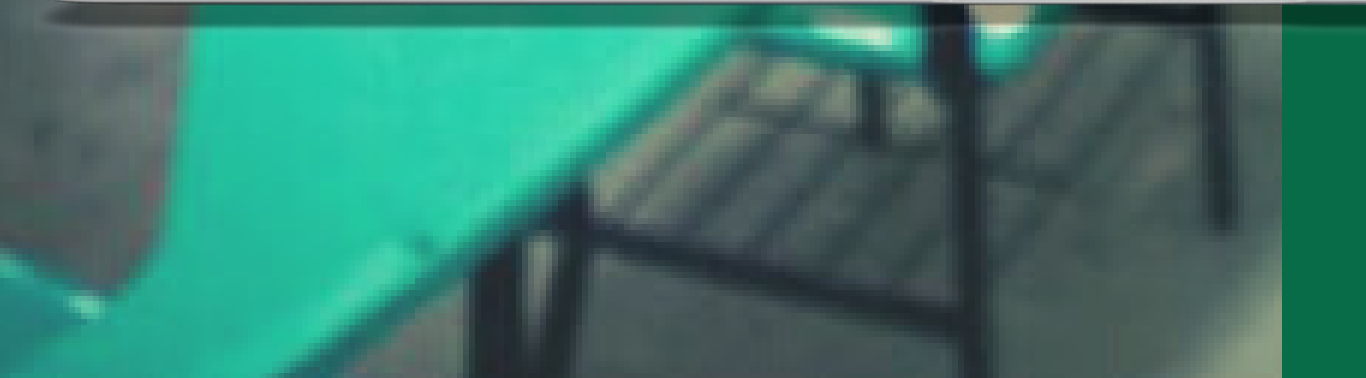

# **ACOMPANHANDO A** SOLICITAÇÃO

- As nomenclaturas do status dos protocolos enviados para análise serão:
  - 1. Fechado: significa que o protocolo foi analisado (clicando no número do protocolo o (a) candidato (a) poderá ter acesso ao resultado e ao parecer da análise da sua documentação);
  - 2. Em andamento: significa que o protocolo está aguardando análise pelos responsáveis.

# ACOMPANHANDO A SOLICITAÇÃO

Para verificação da situação da documentação submetida, você deverá acessar a opção de informações ("i") e, na sequência, em "Ver protocolos registrados"

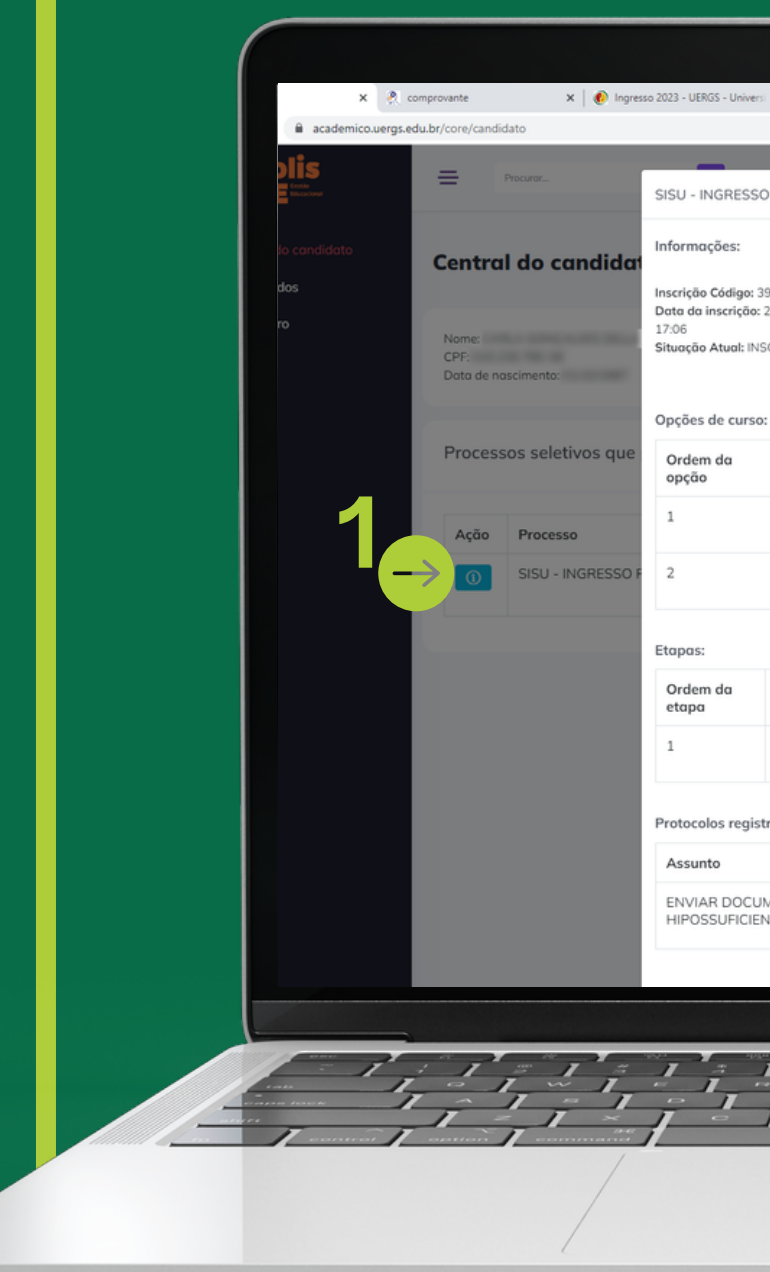

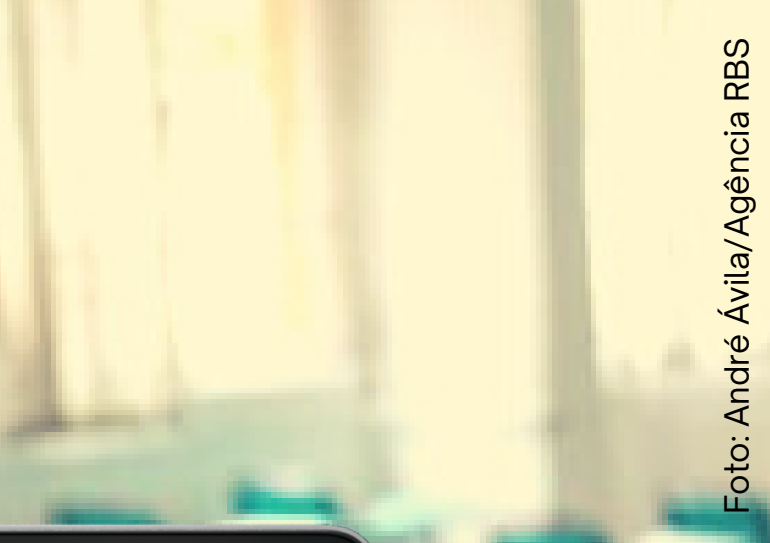

| is - Univ                                   | ersi 🗙   🕑 Mic                             | rosoft Word - Edital N* 01-                      | 20 ×   +            |                                                                      |          |           |                  |                              |
|---------------------------------------------|--------------------------------------------|--------------------------------------------------|---------------------|----------------------------------------------------------------------|----------|-----------|------------------|------------------------------|
| GRES                                        | SO PARA 202                                | 3/2                                              |                     |                                                                      |          |           |                  | Olá                          |
| ões:                                        | 5017101202                                 | ur 6                                             |                     |                                                                      |          |           |                  |                              |
| Código:<br>hscrição<br>Atual: II<br>de curs | : 39920<br>o: 22/02/2023<br>NSCRITO<br>50: | Nome:<br>CPF:<br>Data de Nasc                    | imento:             | Endereço:<br>Número:<br>Bairro:<br>Cidade:<br>UF: RS<br>País: BRASIL | L        |           |                  |                              |
| da                                          | Descriçõ                                   | o Posição Situação na opção                      |                     |                                                                      |          |           |                  |                              |
|                                             | GRADU                                      | AÇÃO EM DANÇA -                                  | •                   | INSCRITO                                                             |          |           | Emitir documento |                              |
|                                             | GRADU                                      | GRADUAÇÃO EM MÚSICA - INTEGRAL - PORTO<br>ALEGRE |                     |                                                                      |          | RITO      | POSSUFICIENTE    | * Comprovante de envio de de |
|                                             |                                            |                                                  |                     |                                                                      |          |           |                  |                              |
| da                                          | Etapa                                      | Início                                           | Fim                 | Situaçao n<br>etapa                                                  | a        | Pontuação |                  |                              |
|                                             | ETAPA<br>SISU                              | 02/03/2023<br>12:03                              | 08/03/2023<br>11:03 | INSCRITO                                                             |          |           |                  |                              |
| os regi                                     | istrados:                                  |                                                  | 0                   |                                                                      |          |           |                  |                              |
| 0                                           |                                            |                                                  | Sc                  | olicitações                                                          |          |           |                  |                              |
| R DOC                                       | UMENTOS (SI<br>ENTE                        | SU 2023) - CANDIE                                |                     | 73660/2                                                              | 023 - El | И         |                  |                              |

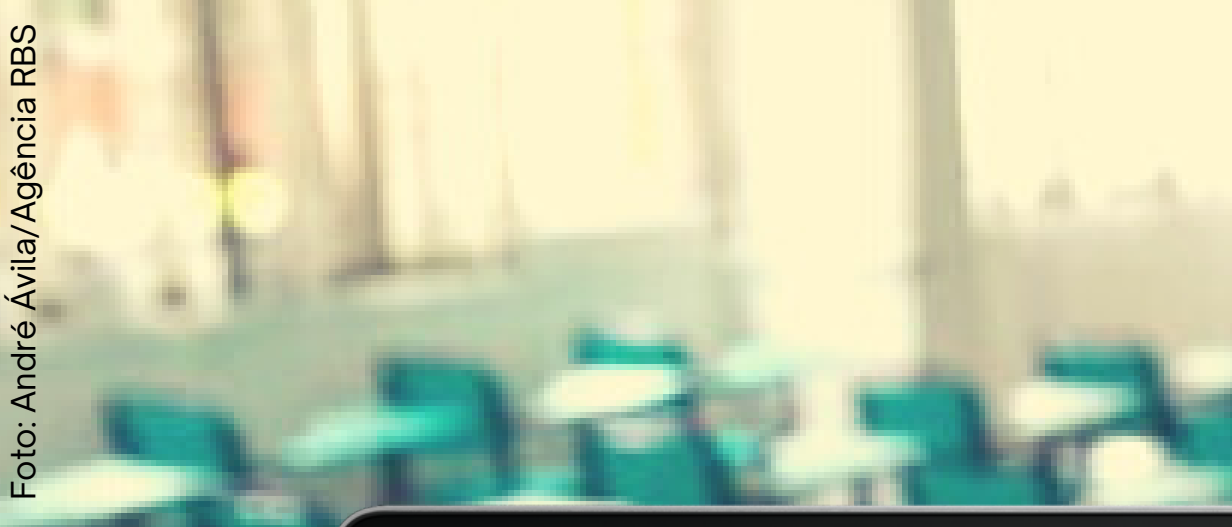

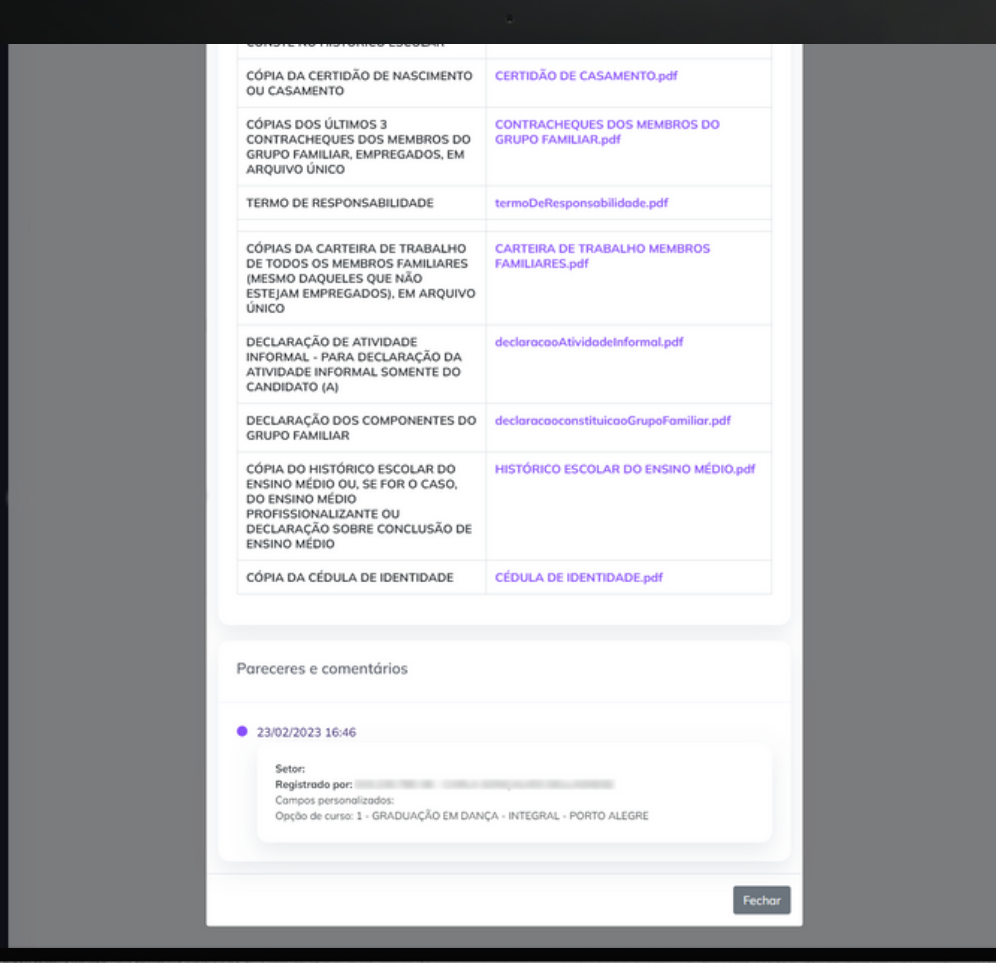

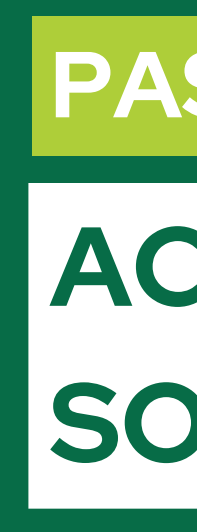

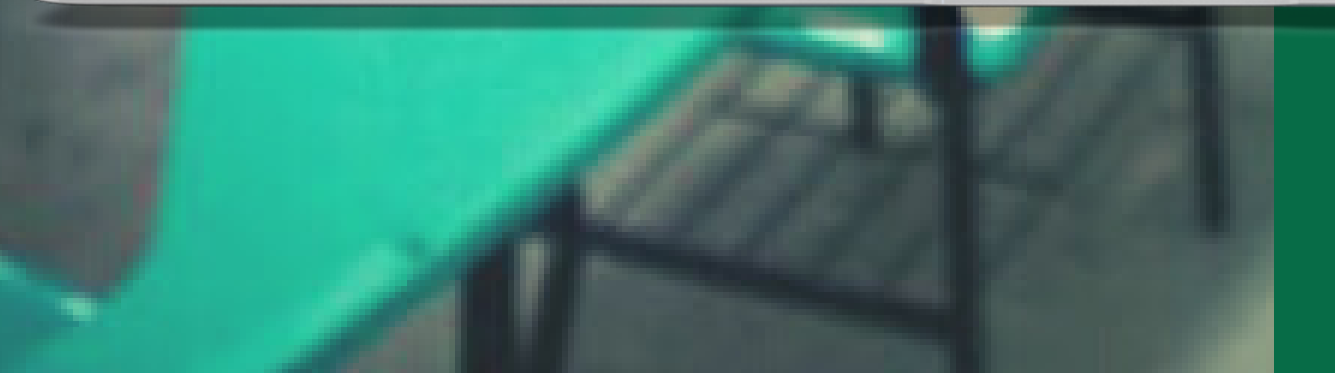

# **ACOMPANHANDO A** SOLICITAÇÃO

Nesta opção, encontrará a documentação enviada e a situação da sua submissão. Em caso positivo estará **deferido** e, em caso negativo, **indeferido**.

# ACOMPANHANDO A SOLICITAÇÃO

Após a finalização do período destinado à entrega da documentação, você poderá acompanhar a situação da sua solicitação também pela Central do Candidato, na tela inicial.

Caso a documentação esteja correta, a situação estará com a denominação **aprovado;** caso contrário, a denominação será **reprovado**, sem mais poder alterar a documentação enviada.

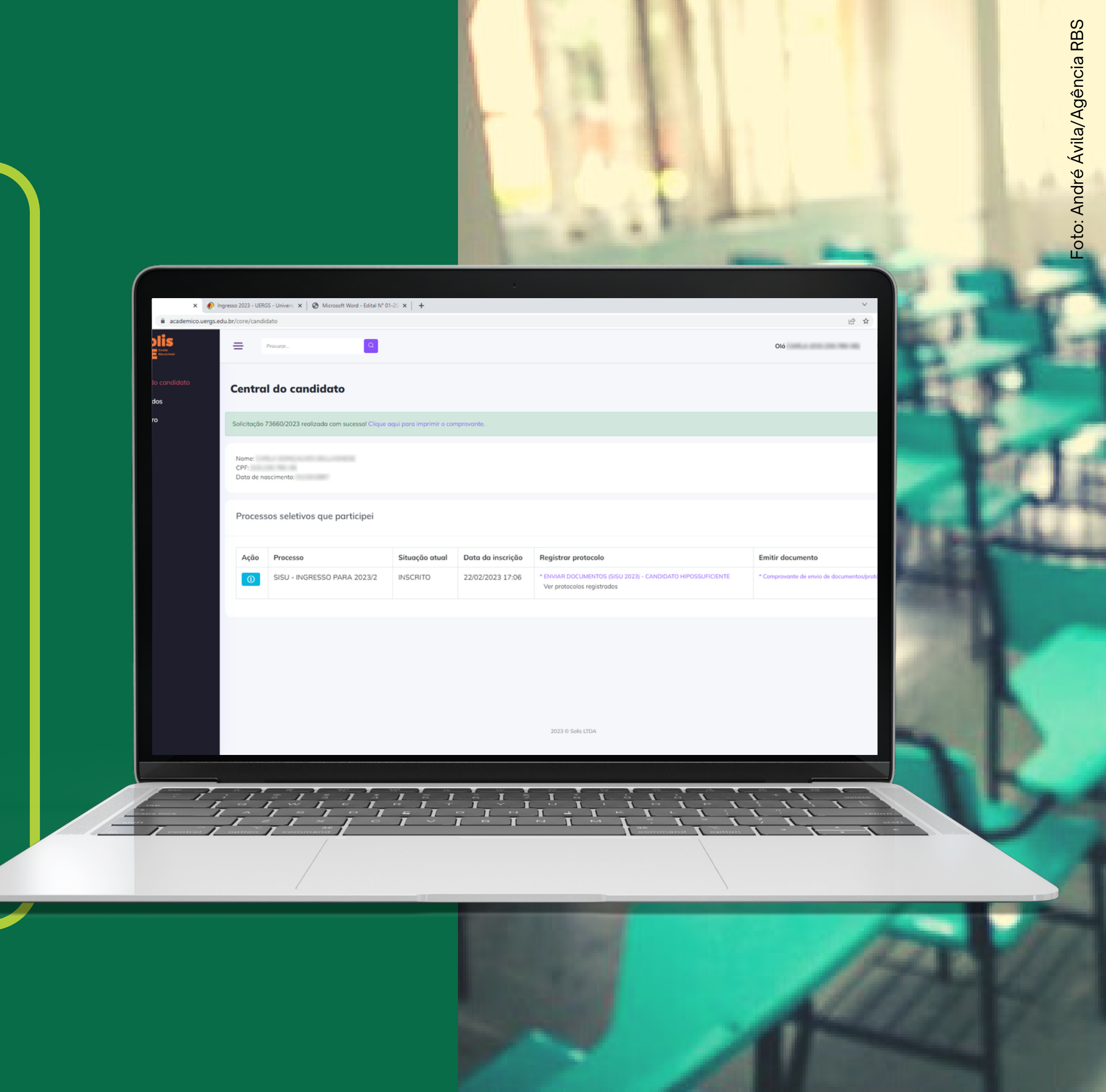

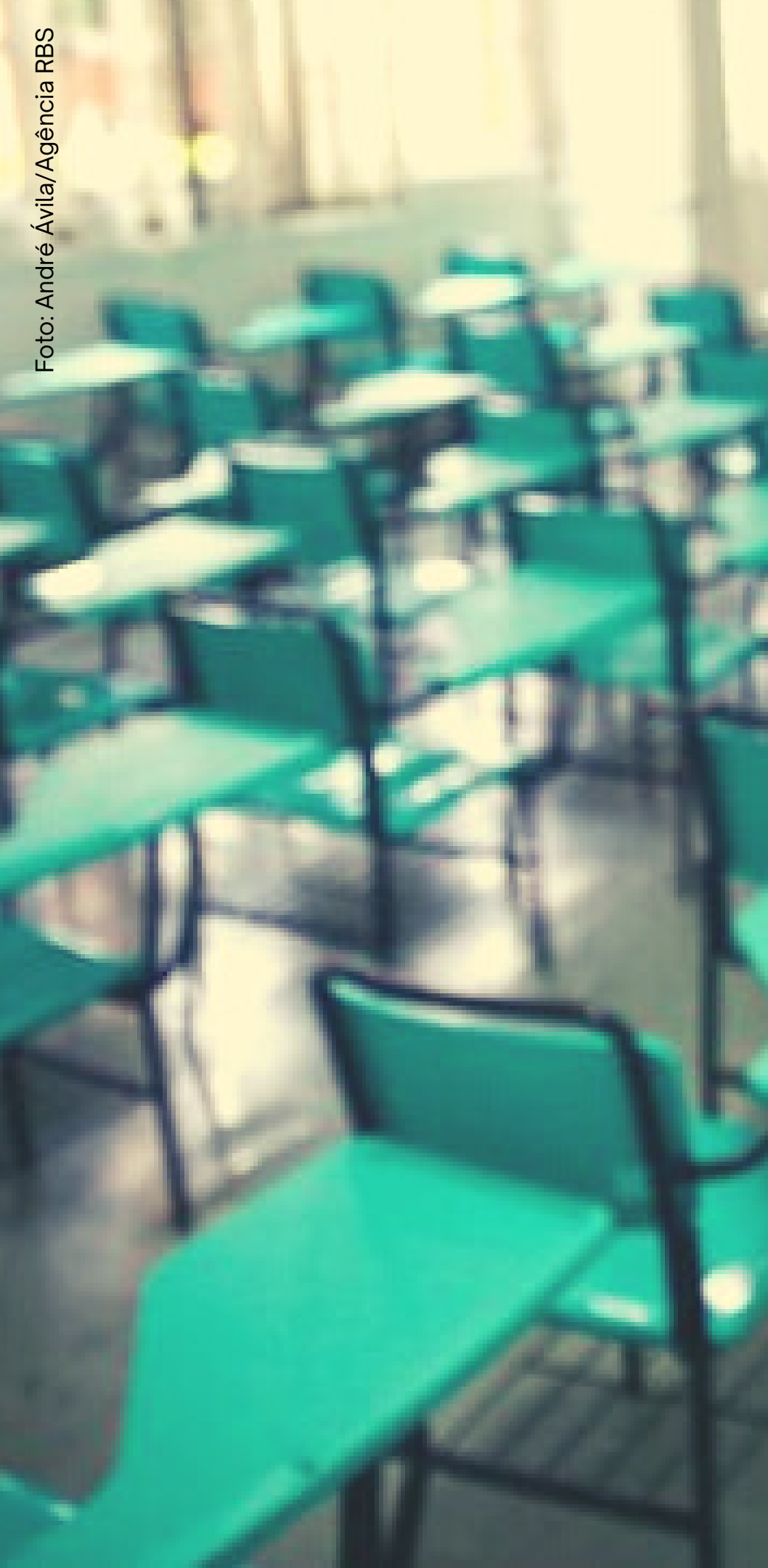

#### **DICA EXTRA**

Sugerimos que seja realizada a limpeza dos cookies e memória cache dos navegadore (Google Chrome ou Firefox) antes de iniciar a submissão dos documentos.

- No **Firefox**, siga o seguinte caminho: sites >> Limpar dados.
- No **Google Chrome**, o caminho a ser seguido é o seguinte: em cache >> Limpar dados.

Configurações >> privacidade e segurança >> Cookies e dados de

Configurações >> Segurança e privacidade >> Limpar dados de navegação >> marque as três opções (histórico de navegação, cookies e outros dados de site e imagens e arquivos armazenados

### DOCUMENTAÇÃO

#### Candidatos(as) sem reserva de vagas:

- Uma fotografia 3x4 recente;
- Cópia do Histórico Escolar do Ensino Médio ou, se for o caso, do Ensino Médio Profissionalizante ou Declaração sobre conclusão de Ensino Médio;
- Cópia do Certificado de Conclusão do Ensino Médio ou, se for o caso, do Ensino Médio Profissionalizante - caso não conste no Histórico Escolar;
- Cópia da Cédula de Identidade;
- Cópia do CPF;
- Cópia legível do Título de Eleitor;
- Comprovante de quitação eleitoral recente, conforme item 7.7 letra f;
- Cópia da Certidão de Nascimento ou Casamento;
- Cópia do Certificado de Reservista ou Atestado de Alistamento Militar ou Atestado de Matrícula no CPOR ou NPOR, obrigatório para brasileiros do sexo masculino com idade entre 18 e 45 anos;
- Requerimento de Matrícula Condicional.
- Termo de ciência de início das aulas no 2º semestre de 2022.

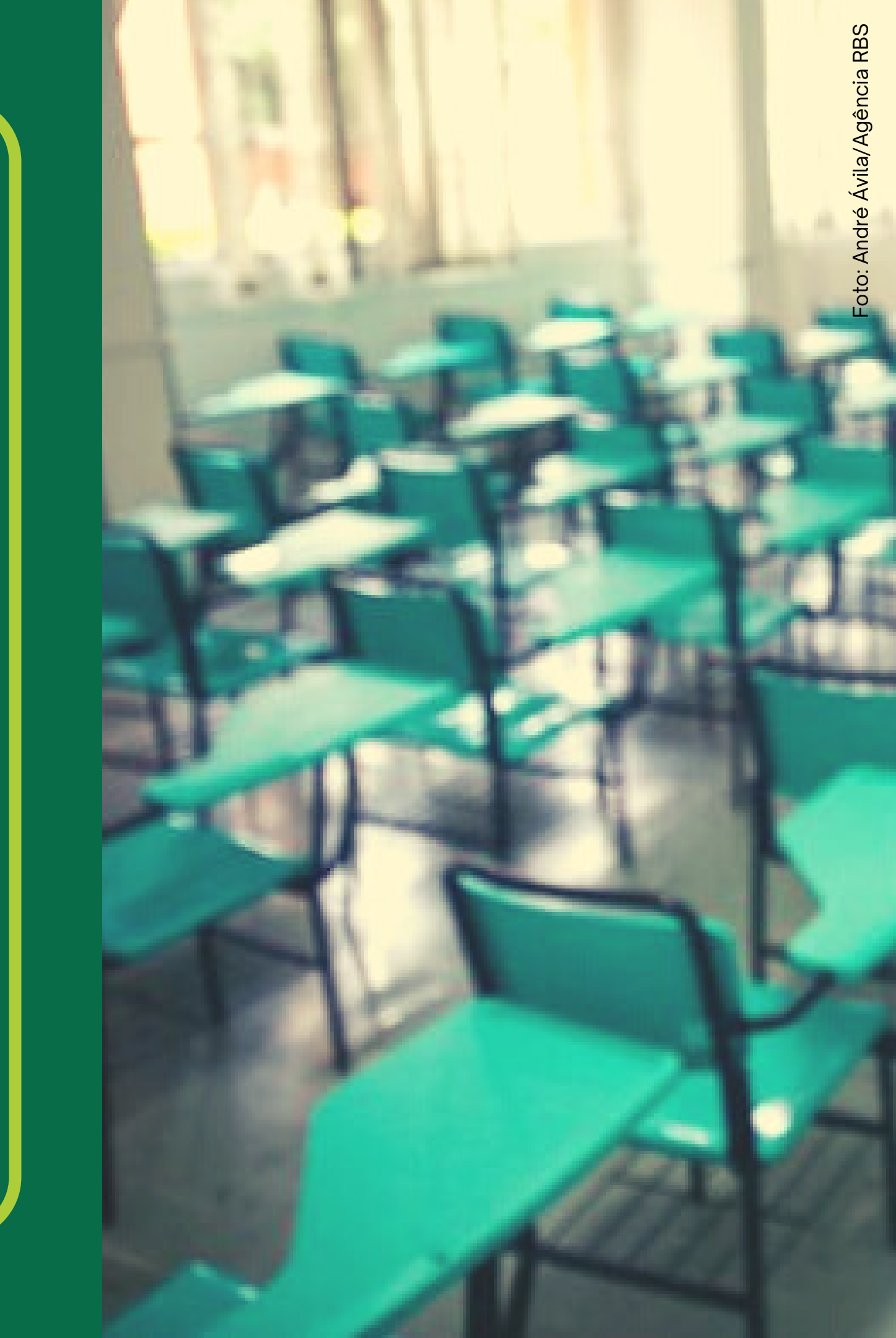

#### Candidatos(as) que se inscreveram para vaga de pessoa com deficiência:

- Uma fotografia 3x4 recente;

- Cópia da Cédula de Identidade;
- Cópia do CPF;
- Cópia legível do Título de Eleitor;
- Comprovante de quitação eleitoral recente, conforme item 7.7 letra f;
- Cópia da Certidão de Nascimento ou Casamento;
- Cópia do Certificado de Reservista ou Atestado de Alistamento Militar ou Atestado de Matrícula no CPOR ou NPOR, obrigatório para brasileiros do sexo masculino com idade entre 18 e 45 anos;
- Requerimento de matrícula condicial;
- Atestado ou laudo médico (cópia simples com no máximo noventa (90) dias de emissão ou poderá utilizar o Anexo II, conforme item 8).
- Termo de ciência de início das aulas no 2º semestre de 2022.

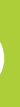

- Cópia do Histórico Escolar do Ensino Médio ou, se for o caso, do Ensino Médio Profissionalizante ou Declaração sobre conclusão de Ensino Médio; - Cópia do Certificado de Conclusão do Ensino Médio ou, se for o caso, do Ensino Médio Profissionalizante - caso não conste no Histórico Escolar;

#### DOCUMENTAÇÃO

#### **Candidatos Economicamente Hipossuficientes:**

- Uma fotografia 3x4 recente;

- Cópia do Histórico Escolar do Ensino Médio ou, se for o caso, do Ensino Médio Profissionalizante ou Declaração sobre conclusão de Ensino Médio;

- Cópia do Certificado de Conclusão do Ensino Médio ou, se for o caso, do Ensino Médio Profissionalizante - caso não conste no Histórico Escolar;

- Cópia da Cédula de Identidade;
- Cópia do CPF;
- Cópia legível do Título de Eleitor;
- Comprovante de quitação eleitoral recente, conforme item 7.7 letra f;
- Cópia da Certidão de Nascimento ou Casamento;

- Cópia do Certificado de Reservista ou Atestado de Alistamento Militar ou Atestado de Matrícula no CPOR ou NPOR, obrigatório para brasileiros do sexo masculino com idade entre 18 e 45 anos;

- Requerimento de matrícula condicial;

- Declaração dos Componentes do grupo familiar do candidato, que vivem sob o mesmo teto (Lei nº 8742 de 1993, alterada pela Lei nº12.435 de 2011);

- Cópias das Certidões de Nascimento ou Casamento dos membros do grupo familiar;
- Cópias do CPF dos membros do grupo familiar que possuem inscrição no referido cadastro;
- Cópias dos últimos 3 contracheques dos membros do grupo familiar, empregados;
- Cópias da Carteira de Trabalho de todos os membros familiares (mesmo daqueles que não estejam empregados);

- No caso de rendimento autônomo, declaração de renda emitida por contador de todos os membros do grupo familiar;

- No caso de renda rural, declaração de Aptidão ao Pronaf (DAP) do grupo familiar ou Declaração de renda preenchida por Sindicato Rural;

- Outros documentos oficiais aptos à comprovação de renda familiar, os quais ficarão sujeitos à avaliação da Instituição.

- Termo de ciência de início das aulas no 2º semestre de 2022.

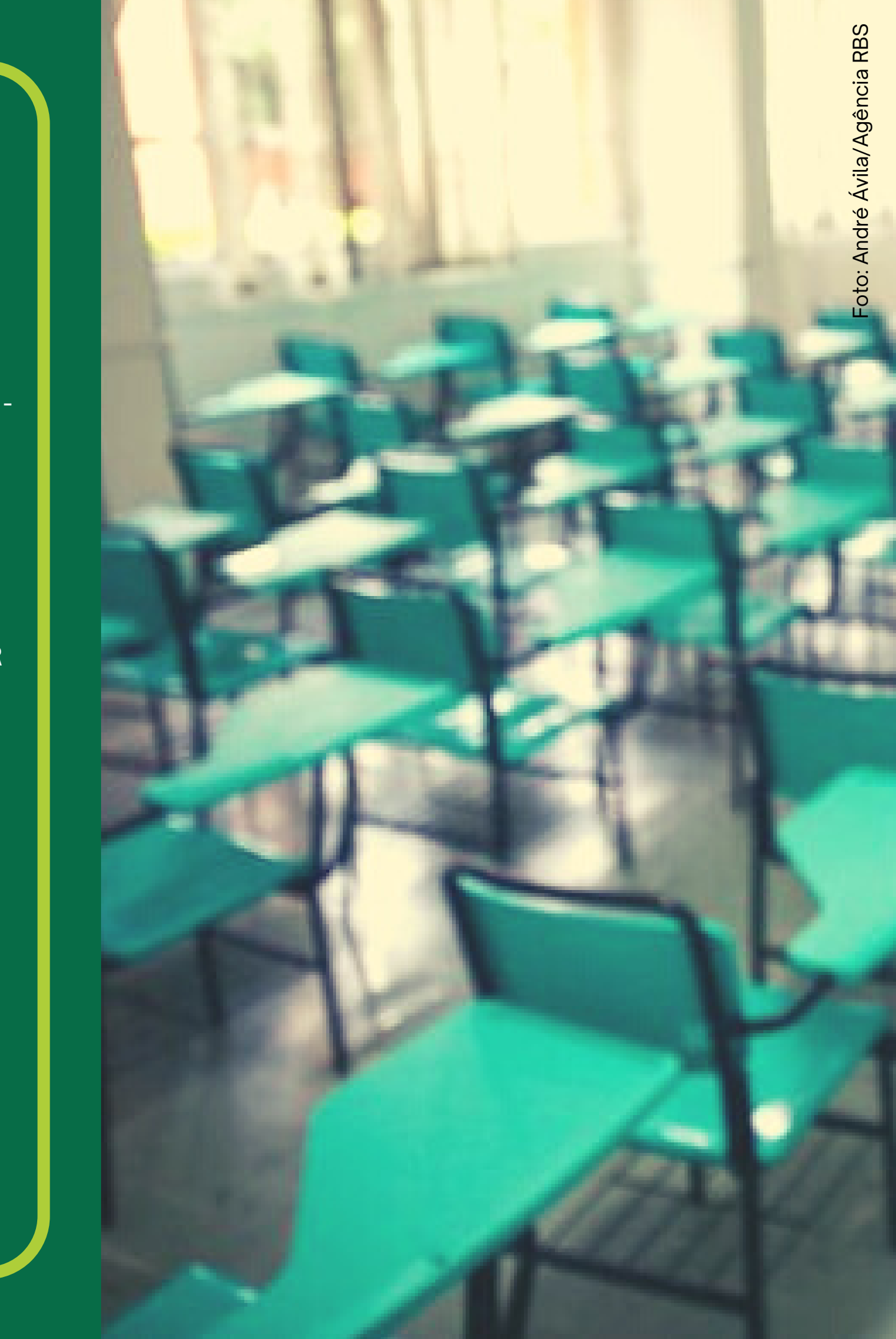

# DOCUMENTAÇÃO - Uma fotografia 3x4 recente; Declaração sobre conclusão de Ensino Médio;

Profissionalizante - caso não conste no Histórico Escolar;

- Cópia da Cédula de Identidade;
- Cópia do CPF;
- Cópia legível do Título de Eleitor;
- Comprovante de quitação eleitoral recente, conforme item 7.7 letra f;
- Cópia da Certidão de Nascimento ou Casamento;

- Requerimento de matrícula condicial;
- Formulário de auto declaração étnica racial (negros e pardos);
- Declaração dos Componentes do grupo familiar do candidato, que vivem sob o mesmo teto (Lei nº8742 de 1993, alterada pela Lei nº12.435 de 2011);
- Cópias das Certidões de Nascimento ou Casamento dos membros do grupo familiar;
- Cópias do CPF dos membros do grupo familiar que possuem inscrição no referido cadastro;
- Cópias dos últimos 3 contracheques dos membros do grupo familiar, empregados;
- Cópias da Carteira de Trabalho de todos os membros familiares (mesmo daqueles que não estejam empregados);
- do grupo familiar;
- No caso de renda rural, declaração de Aptidão ao Pronaf (DAP) do grupo familiar ou Declaração de renda preenchida por Sindicato Rural;
- Outros documentos oficiais aptos à comprovação de renda familiar, os quais ficarão sujeitos à avaliação da Instituição.
- Termo de ciência de início das aulas no 2º semestre de 2022.

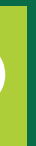

#### Candidatos hipossuficientes auto-declarados negros e pardos:

- Cópia do Histórico Escolar do Ensino Médio ou, se for o caso, do Ensino Médio Profissionalizante ou
- Cópia do Certificado de Conclusão do Ensino Médio ou, se for o caso, do Ensino Médio

- Cópia do Certificado de Reservista ou Atestado de Alistamento Militar ou Atestado de Matrícula no CPOR ou NPOR, obrigatório para brasileiros do sexo masculino com idade entre 18 e 45 anos;

- No caso de rendimento autônomo, declaração de renda emitida por contador de todos os membros

## DOCUMENTAÇÃO

#### Candidatos hipossuficientes auto-declarados indígenas:

- Uma fotografia 3x4 recente;

- Cópia do Histórico Escolar do Ensino Médio ou, se for o caso, do Ensino Médio Profissionalizante ou Declaração sobre conclusão de Ensino Médio;

- Cópia do Certificado de Conclusão do Ensino Médio ou, se for o caso, do Ensino Médio Profissionalizante caso não conste no Histórico Escolar;

- Cópia da Cédula de Identidade;
- Cópia do CPF;
- Cópia legível do Título de Eleitor;
- Comprovante de quitação eleitoral recente, conforme item 7.7 letra f;
- Cópia da Certidão de Nascimento ou Casamento;

- Cópia do Certificado de Reservista ou Atestado de Alistamento Militar ou Atestado de Matrícula no CPOR ou NPOR, obrigatório para brasileiros do sexo masculino com idade entre 18 e 45 anos;

- Requerimento de matrícula condicial;
- Anexar RANI ou declaração de liderança indígena homologada pela FUNAI (indígena);

- Declaração dos Componentes do grupo familiar do candidato, que vivem sob o mesmo teto (Lei nº8742 de 1993, alterada pela Lei nº12.435 de 2011);

- Cópias das Certidões de Nascimento ou Casamento dos membros do grupo familiar;
- Cópias do CPF dos membros do grupo familiar que possuem inscrição no referido cadastro;
- Cópias dos últimos 3 contracheques dos membros do grupo familiar, empregados;
- Cópias da Carteira de Trabalho de todos os membros familiares (mesmo daqueles que não estejam empregados);

- No caso de rendimento autônomo, declaração de renda emitida por contador de todos os membros do grupo familiar;

- No caso de renda rural, declaração de Aptidão ao Pronaf (DAP) do grupo familiar ou Declaração de renda preenchida por Sindicato Rural;

- Outros documentos oficiais aptos à comprovação de renda familiar, os quais ficarão sujeitos à avaliação da Instituição.

- Termo de ciência de início das aulas no 2º semestre de 2022.

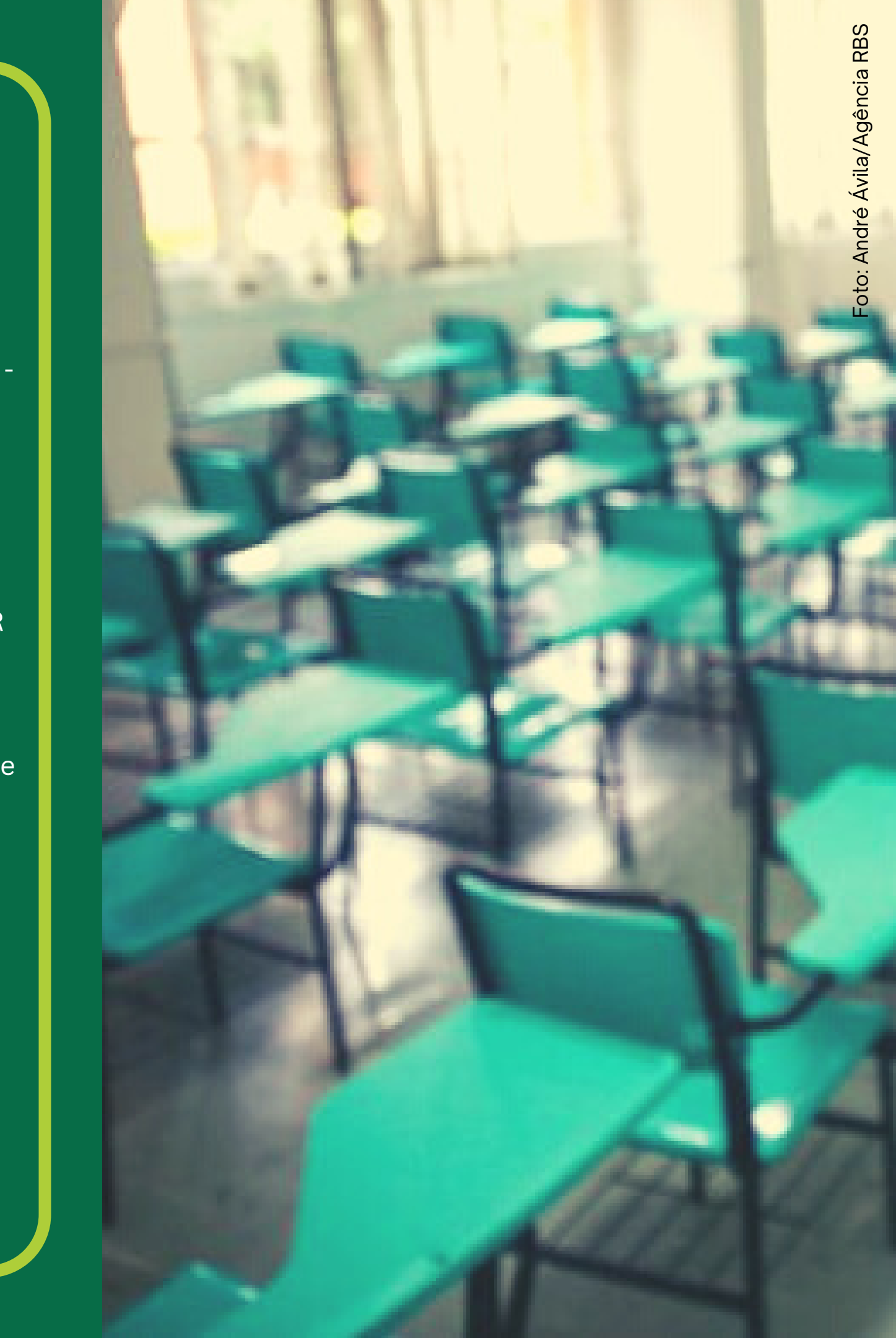

# oto: André Ávila/Agência RBS

# E-MAILS DE CONTATO

Alegrete: unidade-alegrete@uergs.edu.br Bagé: unidade-bage@uergs.edu.br Bento Gonçalves: unidade-bgoncalves@uergs.edu.br Botucaraí - Soledade: unidade-soledade@uergs.edu.br Cachoeira do Sul: unidade-cachoeira@uergs.edu.br Caxias do Sul: unidade-caxias@uergs.edu.br Cruz Alta: unidade-cruzalta@uergs.edu.br Encantado: unidade-encantado@uergs.edu.br **Erechim:** unidade-erechim@uergs.edu.br Frederico Westphalen: unidade-fwestphalen@uergs.edu.br Guaíba: unidade-guaiba@uergs.edu.br Hortênsias (São Francisco de Paula): unidade-sfpaula@uergs.edu.br Litoral Norte - Osório: unidade-litoralnorte@uergs.edu.br Porto Alegre – Campus Central: unidade-palegre@uergs.edu.br Sananduva: unidade-sananduva@uergs.edu.br Santa Cruz do Sul: unidade-santacruz@uergs.edu.br São Borja: unidade-borja@uergs.edu.br São Luiz Gonzaga: unidade-slgonzaga@uergs.edu.br **Tapes:** unidade-tapes@uergs.edu.br Três Passos: unidade-trespassos@uergs.edu.br Vacaria: unidade-vacaria@uergs.edu.br Reitoria: decor@uergs.edu.br

#### LINKS ÚTEIS

- Carteira de Identidade Civil: https://igp.rs.gov.br/2-via-on-line
- **Comprovante de quitação eleitoral** (emitido no site do Tribunal Superior Eleitoral): http://www.tse.jus.br/eleitor/servicos/certidoes/certidao-de-quitacao-eleitoral
- Documento que comprove estar em dia com o serviço militar (para brasileiros maiores de 18 anos e menores de 45 anos do sexo masculino): https://alistamento.eb.mil.br/
- **Título de Eleitor:** https://www.tse.jus.br/eleitor/titulo-de-eleitor/pre-atendimento-eleitoral-titulo-net;
- CPF:

https://servicos.receita.fazenda.gov.br/servicos/cpf/inscricaopublica/inscr icao.asp;

- **Certidão de Nascimento ou Casamento:** https://registrocivil.org.br/birth-certificate;
- **Carteira de Trabalho (CTPS):** https://www.gov.br/pt-br/temas/carteira-de-trabalho-digital.

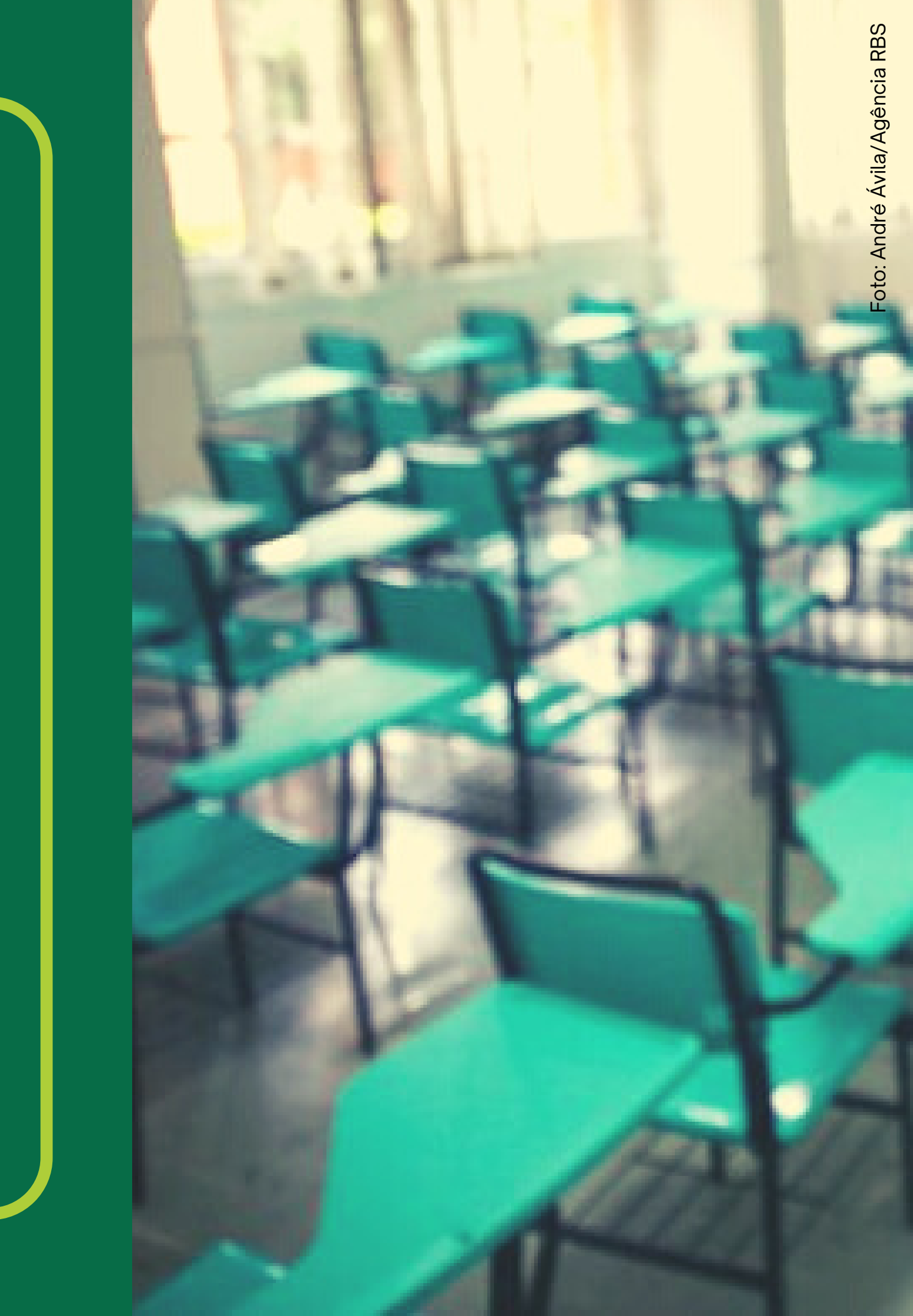

![](_page_26_Picture_0.jpeg)

![](_page_26_Picture_1.jpeg)

# **CENTRAL DO CANDIDATO**

https://academico.uergs.edu.br/core/candidato